# Mise en service

# **VEGA** Inventory System

(Hébergement VEGA) Configuration, premières étapes

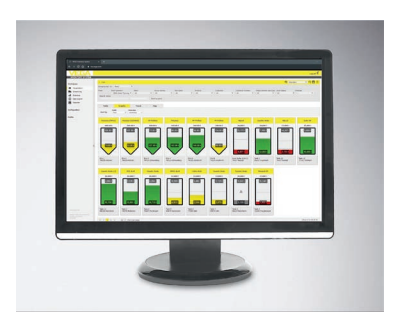

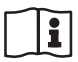

Document ID: 49696

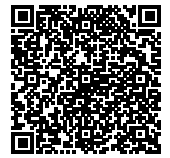

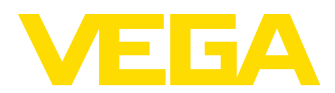

## Table des matières

| À pro                                                                                                    | pos de ce document                                                                                                    | 3                                                                                                    |
|----------------------------------------------------------------------------------------------------|----------------------------------------------------------------------------------------------------|----------------------------------------------------------------------------------------------------|
| 1.1                                                                                                    |                                                                                                    | . J                                                                                                    |
| 1.2                                                                                                    | Symbolique utilisée                                                                                                    | . J<br>2                                                                                                    |
| 1.5                                                                                                    | Symbolique dunsee                                                                                                    | . 0                                                                                                    |
| Pour                                                                                                    | votre sécurité                                                                                                    | 4                                                                                                    |
| 2.1                                                                                                    | Personnel autorisé                                                                                                    | . 4                                                                                                    |
| 2.2                                                                                                    | Utilisation appropriée                                                                                                    | . 4                                                                                                    |
| 2.3                                                                                                    | Avertissement contre les utilisations incorrectes                                                                                                    | . 4                                                                                                    |
| 2.4                                                                                                    | Consignes de sécurité générales                                                                                                    | . 4                                                                                                    |
| 2.5                                                                                                    | Remarques relatives à l'environnement                                                                                                    | . 4                                                                                                    |
| Desc                                                                                                    | ription du produit                                                                                                    | 5                                                                                                    |
| 3.1                                                                                                    | Qu'est-ce qu'un VMI/VEGA Inventory System ?                                                                                                    | 5                                                                                                    |
| Dara                                                                                                    | nétrado                                                                                                    | 7                                                                                                    |
| 1 1                                                                                                    | Conditions requires                                                                                                    | -                                                                                                    |
| 4.1                                                                                                    | Conditions requises                                                                                                    | . /                                                                                                    |
| 4.2                                                                                                    | Iransmission des donnees                                                                                                    | 10                                                                                                    |
| 4.3                                                                                                    | Demarter VEGA Inventory System pour la premiere lois                                                                                                    | 10                                                                                                    |
| Conr                                                                                                    | exion à Vega Inventory System 1                                                                                                    | 12                                                                                                    |
| Poste                                                                                                    | a de travail                                                                                                    | 13                                                                                                    |
| 6 1                                                                                                    | Tableau de bord                                                                                                    | 13                                                                                                    |
| 6.2                                                                                                    | Affichage                                                                                                    | 13                                                                                                    |
| 0.2<br>63                                                                                                  | Planification 1                                                                                                    | 17                                                                                                    |
| 6.4                                                                                                    | Statistiques                                                                                                    | 20                                                                                                    |
| 6.5                                                                                                    | Export des données                                                                                                    | 21                                                                                                    |
| 6.6                                                                                                    | Calendrier                                                                                                    | 23                                                                                                    |
| Conf                                                                                                    | investion of                                                                                                    | 24                                                                                                    |
| 7 1                                                                                                    | Tablaau da bard                                                                                                    | 24<br>74                                                                                                    |
| 7.1                                                                                                    | Tableau de bord                                                                                                    | 24<br>⊃⊿                                                                                                    |
| 7.2                                                                                                    | Exploitant de l'Installation                                                                                                    | 24                                                                                                    |
| 7.5                                                                                                    |                                                                                                    | 20                                                                                                    |
| / //                                                                                                    | Voios do mosuro                                                                                                    | 30                                                                                                    |
| 7.4<br>7.5                                                                                                 | Voies de mesure.                                                                                                    | 30<br>32                                                                                                    |
| 7.4<br>7.5<br>7.6                                                                                          | Voies de mesure                                                                                                    | 30<br>32<br>38                                                                                                    |
| 7.4<br>7.5<br>7.6<br>7.7                                                                                   | Voies de mesure                                                                                                    | 30<br>32<br>38<br>40                                                                                                    |
| 7.4<br>7.5<br>7.6<br>7.7<br>7.8                                                                            | Voies de mesure                                                                                                    | 30<br>32<br>38<br>40<br>40<br>41                                                                                              |
| 7.4<br>7.5<br>7.6<br>7.7<br>7.8<br>7.9                                                                     | Voies de mesure                                                                                                    | 30<br>32<br>38<br>40<br>40<br>41<br>43                                                                                        |
| 7.4<br>7.5<br>7.6<br>7.7<br>7.8<br>7.9<br>7.10                                                             | Voies de mesure                                                                                                    | 30<br>32<br>38<br>40<br>40<br>41<br>43<br>44                                                                                  |
| 7.4<br>7.5<br>7.6<br>7.7<br>7.8<br>7.9<br>7.10                                                             | Voies de mesure                                                                                                    | 30<br>32<br>38<br>40<br>40<br>41<br>43<br>44                                                                                  |
| 7.4<br>7.5<br>7.6<br>7.7<br>7.8<br>7.9<br>7.10<br><b>Profi</b>                                             | Voies de mesure                                                                                                    | 30<br>32<br>38<br>40<br>40<br>41<br>43<br>44<br><b>49</b>                                                                     |
| 7.4<br>7.5<br>7.6<br>7.7<br>7.8<br>7.9<br>7.10<br><b>Profi</b><br>8.1<br>8.2                               | Voies de mesure                                                                                                    | 30<br>32<br>38<br>40<br>40<br>41<br>43<br>44<br><b>49</b><br>49                                                               |
| 7.4<br>7.5<br>7.6<br>7.7<br>7.8<br>7.9<br>7.10<br><b>Profi</b><br>8.1<br>8.2                               | Voies de mesure       2         Points de mesure calculés.       2         Groupes       2         Produits       2         Utilisateur       2         Interlocuteurs       2         Notifications       2         Modifier le mot de passe       2         Mes réglages       2                                                                                                    | 30<br>32<br>38<br>40<br>41<br>43<br>44<br><b>49</b><br>49                                                                     |
| 7.4<br>7.5<br>7.6<br>7.7<br>7.8<br>7.9<br>7.10<br><b>Profi</b><br>8.1<br>8.2<br><b>Anne</b>                | Voies de mesure       2         Points de mesure calculés.       2         Groupes       2         Produits       2         Utilisateur       2         Interlocuteurs       2         Notifications       2         Modifier le mot de passe       2         Mes réglages       2         xe       E                                                                                                    | 30<br>32<br>38<br>40<br>40<br>41<br>43<br>44<br><b>49</b><br>49<br>49<br>49<br>50                                             |
| 7.4<br>7.5<br>7.6<br>7.7<br>7.8<br>7.9<br>7.10<br><b>Profi</b><br>8.1<br>8.2<br><b>Anne</b><br>9.1         | Voies de mesure       2         Points de mesure calculés.       2         Groupes       2         Produits       2         Utilisateur       2         Interlocuteurs       2         Notifications       2         Modifier le mot de passe       2         Mes réglages       2         xe       2         Points de mesure calculés - calcul défini par l'utilisateur       5                                                  | 30<br>32<br>38<br>40<br>40<br>41<br>43<br>44<br>49<br>49<br>49<br>50<br>50                                                    |
| 7.4<br>7.5<br>7.6<br>7.7<br>7.8<br>7.9<br>7.10<br><b>Profil</b><br>8.1<br>8.2<br><b>Anne</b><br>9.1<br>9.2 | Voies de mesure       2         Points de mesure calculés.       2         Groupes       2         Produits       2         Utilisateur       2         Interlocuteurs       2         Notifications       2         Modifier le mot de passe       2         Mes réglages       2         xe       2         Points de mesure calculés - calcul défini par l'utilisateur       5         Droits de propriété industrielle       5 | 30<br>32<br>38<br>40<br>41<br>43<br>49<br>49<br>49<br>49<br>50<br>50<br>50                                                    |
|                                                                                                    | 1.1         1.2         1.3         Pour         2.1         2.2         2.3         2.4         2.5         Desc         3.1         Parar         4.1         4.2         4.3         Conn         Poste         6.1         6.2         6.3         6.4         6.5         6.6         Confi         7.1         7.2         7.3                                                                                               | 1.1       Portotion         1.2       Personnes concernées.         1.3       Symbolique utilisée         Pour votre sécurité |

49696-FR-191212

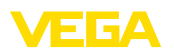

# 1 À propos de ce document

### 1.1 Fonction

La présente notice de mise en service contient les informations nécessaires à une installation et à une mise en service. Il est donc important de la lire avant d'effectuer la mise en service et de la conserver comme partie intégrante du produit accessible à tout moment.

### 1.2 Personnes concernées

Cette mise en service s'adresse à un personnel qualifié formé. Le contenu de ce manuel doit être rendu accessible au personnel qualifié et mis en œuvre.

### 1.3 Symbolique utilisée

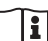

1

#### ID du document

Ce symbole sur la page de titre du manuel indique l'ID du document. La saisie de cette ID du document sur <u>www.vega.com</u> mène au téléchargement du document.

#### Information, conseil, remarque

Sous ce symbole, vous trouverez des informations complémentaires très utiles.

**Prudence :** Le non-respect de cette recommandation peut entraîner des pannes ou des défauts de fonctionnement.

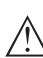

**Avertissement :** Le non-respect de cette instruction peut porter préjudice à la personne manipulant l'appareil et/ou peut entraîner de graves dommages à l'appareil.

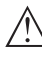

**Danger :** Le non-respect de cet avertissement peut entraîner des blessures sérieuses à la personne manipulant l'appareil et/ou peut détruire l'appareil.

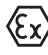

#### Applications Ex

Vous trouverez à la suite de ce symbole des remarques particulières concernant les applications Ex.

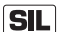

#### Applications SIL

Ce symbole caractérise des indications concernant la sécurité et qui doivent être particulièrement respectées dans des applications relevant de la sécurité.

Liste

Ce point précède une énumération dont l'ordre chronologique n'est pas obligatoire.

 $\rightarrow$  Étape de la procédure

Cette flèche indique une étape de la procédure.

#### 1 Séquence d'actions

Les étapes de la procédure sont numérotées dans leur ordre chrono-logique.

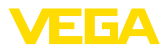

### 2 Pour votre sécurité

### 2.1 Personnel autorisé

Toutes les manipulations sur l'appareil indiquées dans la présente documentation ne doivent être effectuées que par du personnel qualifié, spécialisé et autorisé par l'exploitant de l'installation.

### 2.2 Utilisation appropriée

VEGA Inventory System est un logiciel web permettant de collecter, afficher et traiter les mesures. Celles-ci peuvent être transmises au serveur central par un réseau, par Internet ou par téléphone mobile.

### 2.3 Avertissement contre les utilisations incorrectes

Un usage non conforme ou non approprié de l'appareil peut engendrer des risques spécifiques à l'application. Il peut en résulter des dommages matériels, personnels ou environnementaux. Les valeurs de mesure affichées ne doivent être utilisées que pour une visualisation et une surveillance des stocks. Par exemple, la surveillance automatique de débordement (sécurité antidébordement) ou la commande de processus en temps réel n'est pas autorisée.

## 2.4 Consignes de sécurité générales

L'installation et l'utilisation du logiciel s'effectuent à vos propres risques. Nous déclinons toute responsabilité en cas de dommages consécutifs à un défaut.

### 2.5 Remarques relatives à l'environnement

La défense de notre environnement est une des tâches les plus importantes et des plus prioritaires. C'est pourquoi nous avons mis en œuvre un système de management environnemental ayant pour objectif l'amélioration continue de la protection de l'environnement. Notre système de management environnemental a été certifié selon la norme DIN EN ISO 14001.

Aidez-nous à satisfaire ces exigences.

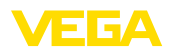

#### 3 **Description du produit** 3.1 Qu'est-ce qu'un VMI/VEGA Inventory System ? VMI VMI est l'abréviation de Vendor Managed Inventory (gestion des stocks pilotée par le fournisseur). Le fournisseur a donc la responsabilité de gérer les stocks de ses produits chez le client. Il surveille les stocks par interrogation à distance et il est responsable de la chaîne logistique d'approvisionnement. VEGA Inventory System VEGA Inventory System est un logiciel fondé sur Internet pour l'interrogation à distance, la visualisation et l'analyse de tendance. Le stock de toutes les cuves de stockage, des silos et des cuves mobiles peut ici être surveillé et administré simplement. Une alarme et une exportation des données sont également disponibles. VEGA Inventory System se base sur les technologies modernes du web, la visualisation s'effectue par un navigateur internet standard comme Internet Explorer, aussi bien dans un réseau local que dans le monde entier via Internet. Il n'est donc pas nécessaire d'installer un logiciel d'application local ou des plug-in pour afficher les valeurs de mesure. La transmission des valeurs de mesure s'effectue au choix via un réseau, par Internet ou par téléphonie mobile. La zone protégée de l'affichage des valeurs de mesure n'est accessible que par un mot de passe individuel, la liaison est réalisée par le protocole sécurisé https. Les valeurs sont mesurées sur le site par des capteurs, puis rassemblées et exploitées par des unités de commande et des unités radiomobiles. Ceux-ci envoient les valeurs de mesure à des intervalles/temps définis au serveur configuré. Ces valeurs de mesure sont restituées sous forme de tableaux ou de bargraphes. En plus des valeurs actuelles, vous disposez également d'historiques de mesure. Si vous le désirez, les valeurs de mesure actuelles peuvent être envoyées par courriel ou SMS de façon cyclique à n'importe quel moment/intervalle. Vous avez également la possibilité de configurer l'envoi des messages en fonction d'événements déterminés. Des options sont disponibles pour l'échange de données avec d'autres systèmes (ERP, SAP, etc.) ou d'autres plateformes du Cloud par le biais d'un Data Client ou d'une API RESTful. VEGA Inventory System est proposé en deux versions, la première avec hébergement central chez VEGA, la seconde en installation locale chez le client. Hébergement chez VEGA VEGA fournit dans son propre centre de calcul les serveurs pour la gestion des données de stocks. La disponibilité est garantie par une alimentation courant sans interruption, un matériel redondant et une sauvegarde automatique. L'installation, l'administration et les actualisations logicielles à venir sont comprises dans le prix de vente. Serveur local Dans cette variante, VEGA fournit la technique d'appareils et le logiciel. Il incombe au client de procéder à l'installation, à l'aménagement

49696-FR-191212

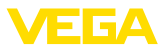

et à l'administration du système. Le client a également la responsabilité du maintien du fonctionnement, de l'entretien, de la sauvegarde des données et de l'actualisation du logiciel. Pour ce faire, il est indispensable qu'il dispose de sa propre infrastructure IT et d'un personnel spécialisé et qualifié.

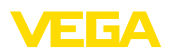

## 4 Paramétrage

### 4.1 Conditions requises

Pour pouvoir utiliser VEGA Inventory System, il faut remplir les conditions suivantes :

- Informations de compte Inventory System Vous recevez ce document avec la confirmation du contrat. Notez-y les coordonnées de votre entreprise avec le nom d'un interlocuteur. Il faut également un contact pour le compte utilisateur du superviseur. Renvoyez le document complété à l'adresse électronique indiquée sur le formulaire. VEGA vous définira comme exploitant d'installation et générera un compte superviseur. Vous recevrez ensuite par courriel les informations de votre compte avec un lien pour la première connexion.
- **Contrat d'utilisation** Vous recevez ce document en même temps que vos informations de compte. Il contient les prestations, les obligations et les responsabilités de chaque partie. Renvoyez à VEGA le contrat d'utilisation signé avec les informations de compte complétées.

 Mise en service appareils
 Pour pouvoir afficher des valeurs de mesure dans VEGA Inventory

 de terrain
 System, il faut qu'une unité de commande et des unités mobiles adéquates envoient les valeurs souhaitées (cf. chapitre "Transmission des données").

Navigateur Internet

Pour afficher les valeurs de mesure, chaque utilisateur doit disposer de la dernière version d'un des navigateurs listés ci-après :

- Internet Explorer à partir de la version 9
- Edge
- Firefox
- Chrome
- Safari
- Opera

### 4.2 Transmission des données

Les données peuvent être transmises au serveur de l'Inventory System via Ethernet ou réseau mobile. Seuls les appareils VEGA peuvent envoyer des données à l'Inventory System avec les constellations possibles suivantes :

- Unités de commande (VEGAMET, VEGASCAN) via Ethernet
- Unités de commande (VEGAMET, VEGASCAN) via Ethernet et routeur mobile
- Unité de radiotransmission (PLICSMOBILE) via les réseaux mobiles

Chaque unité de commande respectivement chaque unité de radiotransmission est combinée avec les capteurs et les voies de mesure pour former ce qu'on appelle un réseau d'appareils. Ces réseaux d'appareils sont configurés manuellement dans l'Inventory System afin de permettre la lecture des données, cf. le chapitre "Réseau d'appareils".

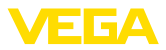

|                                                      | Avant l'envoi des données, l'appareil VEGA doit être mis en service<br>et un événement de transmission de données (envoi de valeurs de<br>mesure) être configuré. Tenez compte de la notice de mise en service<br>respective et du logiciel de configuration PACTware avec l'aide en<br>ligne. PACTware est disponible au téléchargement sur le site Internet<br>de VEGA.                                    |
|------------------------------------------------------|----------------------------------------------------------------------------------------------------|
| i                                                    | Indication:<br>Si plusieurs unités de commande ou plusieurs unités de radiotrans-<br>mission sont utilisées, il est recommandé de donner aux TAG des dif-<br>férents appareils et voies de mesure des noms individuels pertinents.<br>Il sera d'autant plus facile de configurer les réseaux d'appareils et les<br>voies de mesure ainsi que les éventuelles notifications dans le VEGA<br>Inventory System. |
|                                                      | La transmission des données peut être effectuée cryptée (TLS/PSK)<br>ou non. Les données non cryptées sont transmises via le port 80 et<br>les données cryptées via le port 443.                                                                                                    |
| Transmission des don-<br>nées via LAN/WAN            | D'usine, chaque unité de commande est configurée pour l'adressage<br>automatique via DHCP, c'est-à-dire que l'adresse IP doit être attribuée<br>par un serveur DHCP. Alternativement, il est également possible<br>de saisir une adresse IP statique avec masque de sous-réseau et<br>adresse de passerelle en option.                                                                                       |
|                                                      | Demandez auprès de l'administrateur réseau compétent le type<br>d'adressage souhaité dans votre réseau et le cas échéant les autres<br>informations requises. Vous trouverez une description de la mise en<br>service du réseau dans la documentation de l'unité de commande ou<br>dans l'aide en ligne du DTM correspondant.                                                                                |
| Transmission des<br>données par téléphonie<br>mobile | Pour la transmission des données sans fil, on utilise un routeur mobile<br>ou un module PLICSMOBILE avec carte M2M-SIM correspondante<br>et contrat d'utilisation. Pour éviter les coûts d'itinérance, la carte SIM<br>doit être achetée dans le pays où s'effectue la mesure et où le routeur<br>ou le PLICSMOBILE est installé.                                                                            |
| i                                                    | <b>Remarque:</b><br>Du fait de sanctions ou pour des motifs techniques, les cartes SIM<br>ne peuvent pas être utilisées dans tous les pays. Si une carte SIM est<br>utilisée par VEGA, il existe des exclusions. En cas de doute, veuillez<br>vous adresser à votre bureau commercial VEGA.                                                                                                    |
| VEGA-Ident-Card                                      | Pour rendre la transmission des valeurs de mesure et l'entretien à dis-<br>tance par le SAV VEGA aussi simple que possible, VEGA propose le<br>pack de prestations de services " <i>Transmission sans fil des données</i> ".<br>Ce pack est composé d'une carte M"M-SIM préconfigurée et activée<br>avec le volume de données et le tarif correspondants.                                                    |
| Configurer la transmis-<br>sion des données          | Connectez l'outil de réglage (PACTware/application VEGA Tools) à<br>l'unité de commande ou à l'unité de radiotransmission concernée.<br>Choisissez l'option du menu " <i>Liste d'événements</i> " et actionnez le<br>bouton " <i>Nouveau</i> ". Un assistant vous guide maintenant à travers la<br>configuration.                                                                                            |

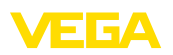

- Dans la première fenêtre, sous "Type de message", choisissez dans la liste "VEGA Inventory System (crypté)". Sous "Type d'évènement", définissez si l'envoi des mesures doit être "Réglé en fonction du temps (périodicité)" ou "En fonction des valeurs/du temps".
- Ensuite, saisissez le nom du serveur ("data-vis.vega.com").
- Enfin, définissez la fréquence et la périodicité de transmission des valeurs. Nous vous recommandons de combiner la transmission périodique et le déclenchement en fonction d'un événement. Dans ce mode de fonctionnement "*En fonction des valeurs/du temps*", les valeurs de mesure sont envoyées à des intervalles librement définis, et à chaque fois qu'une modification de la valeur est enregistrée.
  - Exemple : les valeurs de mesure actuelles sont transmises quatre fois par jour, toutes les six heures. En ajoutant la commande par événements, une valeur de mesure supplémentaire est envoyée lorsque la différence dépasse 5 %. Ces paramètres indicatifs peuvent être utilisés dans la plupart des applications.
- Reportez vos réglages dans l'unité de commande.

Une fois la configuration terminée, vous devez lancer un test de transmission vers le serveur. Pour cela, choisissez l'événement configuré puis cliquez avec le bouton droit de la souris sur le menu "**Test**".

# Information: Notez le nume

Notez le numéro de série de l'unité de commande ou du PLICSMO-BILE. Ce numéro est nécessaire pour créer le réseau d'appareils. Vous trouverez plus d'informations sur l'envoi des valeurs de mesure dans la documentation jointe aux appareils.

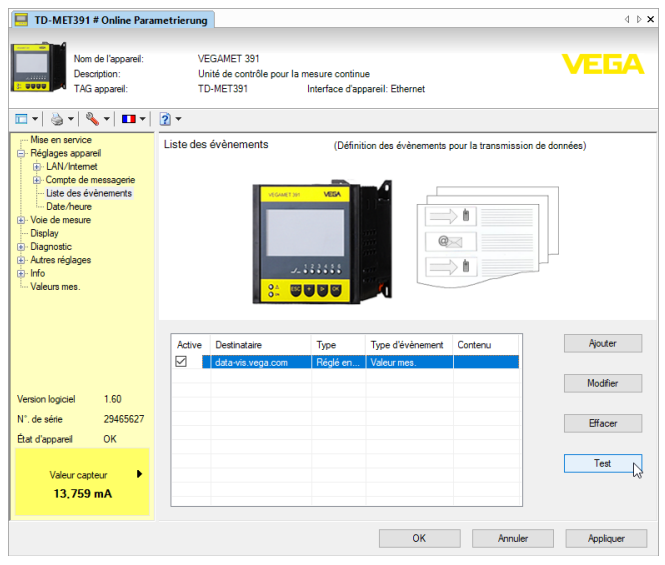

Fig. 1: Test de transmission au serveur Inventory System

Login

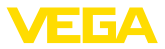

### 4.3 Démarrer VEGA Inventory System pour la première fois

Pour votre première connexion en tant que superviseur, vous recevez un courriel contenant un lien de l'Inventory System. En cliquant sur ce lien, vous arrivez directement sur la page de connexion. Votre nom d'utilisateur (adresse électronique) est saisi automatiquement.

Saisissez deux fois le mot de passe de votre choix. Il doit comprendre au moins 8 caractères, dont un caractère spécial. Confirmez l'opération en cliquant sur "*Réinitialiser le mot de passe*". Vous êtes automatiquement redirigé vers la page de démarrage de VEGA Inventory System.

Système de commande L'interface graphique utilisateur (GUI) est divisée en différentes zones. Celles-ci remplissent les fonctions décrites ci-après :

- Zone de navigation dynamique : indique du côté gauche, en fonction du niveau respectif, les points de menus correspondants
- En-tête : contient la liste déroulante des langues et le bouton "Se déconnecter"
- Zone d'information et d'utilisation : indique les valeurs de mesure, les événements et les informations, ou permet des saisies et sélections spécifiques à l'utilisateur

| VEGA Inventory System                                               |   |             | × +       |                            |                   |                 |       |                               |              |      |              |      |                |         |                             | -    | •              | ×   |
|---------------------------------------------------------------------|---|-------------|-----------|----------------------------|-------------------|-----------------|-------|-------------------------------|--------------|------|--------------|------|----------------|---------|-----------------------------|------|----------------|-----|
| € → ଫ @                                                             |   | C           | 🔒 https:/ | //vis.ve                   | ga.com/?app:      | Visualization   |       |                               | •••          |      | 습            | Q Su | chen           |         | lir lir                     | 10   | 0              | =   |
|                                                                     |   |             |           |                            |                   |                 |       |                               |              |      |              |      | Connecté en ti | ant que | johndorØgmail.com<br>Se dér | · Fa | ngais<br>ecter | F   |
| Poste de travail                                                    | Γ | •           | Vue       |                            |                   |                 |       |                               |              |      |              |      | <b>9</b> 14:57 | TD      | Ŧ                           | 0    | 21             | 5   |
| Affichape     Planification     Statistiques     Export des données |   | Filtr<br>Re | e :       | Nom de<br>Tous<br>ns les e | la cuve<br>wirons | Produit<br>Tous | ▼ T   | at du niv<br>ous<br>nt de dép | sau<br>•     | Aver | tisseme<br>s | ts   | Prévision      |         | ×                           |      |                |     |
| Calendrier                                                          | < |             | Table     |                            | Graphique         | Historique      | 2     | Carte                         |              |      |              |      |                |         |                             |      |                |     |
| Configuration                                                       |   |             | Nom de la | cu                         | Emplac.           | : Produit       | Evéne | i et                          | at du niveau | 4    | Valeur       | - 1  | Volume vide    | 4       | Capacité max.               | £ j  | Pré            | ÷   |
| Profil                                                              |   | *           | TD-MET39  |                            | 89073 Ulm         | Stove Oil       | ₽     | - E                           | 1%           |      | 437,00       | 1.1  | 9.563 1        |         | 10.000                      |      | 5,9 Jour       | č., |
| FIGH                                                                |   | Ŧ           | TD-MET62  |                            | 74585 Rot         | Petrol E10      | ₩ÞZ   | 1                             | 5.15         |      | 1.165        |      | 18.835         |         | 20.000                      |      | a Jour(s       | s)  |
|                                                                     |   | -           | TD-MET62  | 5-1                        | 54441 Ayl         | Diesel          |       | 9                             | 5 %          |      | 9.598        |      | 402,00 1       |         | 10.000                      |      | 402,7 1.       |     |
|                                                                     |   | ÷           | TD-MET62  | 5-2                        | 54441 Ayl         | Diesel color    | ed    |                               | 33 %         |      | 2,640        |      | 5.360          |         | 8.000 I                     |      | 86,6 Jo.       |     |
|                                                                     |   | *           | TD-MET62  | 5-3                        | 54441 Ayl         | Stove Oil       |       |                               | 6            | 3.75 | 3.149        |      | 1.851          |         | 5.000 I                     |      | 150 Jou        |     |
|                                                                     |   | *           | TD-SCAN6  | 93-1                       | 95028 Hof         | Petrol          | ▲ 🖻   | 2                             | 9%           |      | 78,86        | N-   | 21,14 %        |         | 100,00 %                    |      | 5,3 Jour       | r   |

Fig. 2: Interface utilisateur

# Afficher les valeurs de mesure

Pour afficher les valeurs de mesure, cliquez dans la zone de navigation à gauche sur le point de menu "*Poste de travail - Affichage*". Les mesures s'affichent alors sous forme de tableau. Utilisez la flèche dirigée vers le bas pour afficher l'évolution des mesures et d'autres informations ou les compléter.

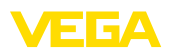

| VEGA Inventory System |   |        | × +           |          |            |      |                |      |         |        |             |      |               |      |       |       |                |        |                  | -     |                | ٥      | × |
|-----------------------|---|--------|---------------|----------|------------|------|----------------|------|---------|--------|-------------|------|---------------|------|-------|-------|----------------|--------|------------------|-------|----------------|--------|---|
| (← → ୯ @              |   | 0      | A https://    | /is.vega | .com/?app= | Visu | alization      |      |         |        |             | ••   | •             | 습    | Q     | , Sue | :hen           |        |                  | ١I/   |                | 0      | ≡ |
|                       |   |        |               |          |            |      |                |      |         |        |             |      |               |      |       |       | Carnecté en ta | int qu | e john.doe@gmail | com - | Franço         | 6      | ^ |
|                       |   |        |               |          |            |      |                |      |         |        |             |      |               |      |       |       |                |        | Se               | déce  | onneo          | ter 🕇  |   |
|                       | T | ~ 1    | lue           |          |            |      |                |      |         |        |             |      |               |      |       |       | 9 14:57        | TC     | )                | Ŧ     | <del>ں</del> ا | 9 6    | 7 |
| Affichage             |   | Reg    | ouper selon : | sans     |            | ٠    |                |      |         |        |             |      |               |      |       |       |                |        |                  |       |                |        |   |
| Renification          |   | filtre | з: No<br>Т    | om de la | s cuve     | Pro  | oduit<br>uus   |      | Etat o  | du niv | eau 🗸       | A    | verti<br>Tous | ssen | rents |       | Prévision      |        |                  |       |                |        |   |
| M Statistiques        |   | Re     | cherche dans  | les env  | rirons     |      |                |      |         |        |             |      |               |      |       |       |                |        |                  |       |                |        |   |
| Export des données    |   |        |               |          |            |      |                | Ψ    | Point d | le dép | art         |      |               |      |       |       |                |        |                  |       |                |        |   |
| Calendrier            | < |        | Table         | G        | raphique   |      | Historique     |      | Car     | rte    |             |      |               |      |       |       |                |        |                  |       |                |        |   |
| Configuration         |   |        | Nom de la c   | . 1      | Emplac     | 1    | Produit 🚦      | Evér | ie      | E B    | at du nivea | u    | ÷             | Vale | ur    | ÷     | Volume vide    | З      | Capacité max     | . 1   | Pn             |        |   |
|                       |   | +      | TD-MET391     |          | 89073 Ulm  |      | Stove Oil      | ₽    |         | I.     | 4 %         |      |               | 437, | 00 1  |       | 9.563          |        | 10.000           |       | 5,9            | Jour.  |   |
| Profil                |   | ¥      | TD-MET624     |          | 74585 Rot  |      |                |      | 2       | 1      | 6.%         |      |               | 1.16 | 51    |       | 18.835         |        | 20.000           |       | 0 3            | our(s) |   |
|                       |   | *      | TD-MET625-    | 1        | 54441 Ayl  |      | Diesel         |      |         |        | 16 %        |      |               | 9.59 | 81    |       | 402,00 1       |        | 10.000           |       | 40             | 2,7 1  |   |
|                       |   | w      | TD-MET625-    | 2        | 54441 Ayl  |      | Diesel colored |      |         |        | 33 %        |      |               | 2.64 | 01    |       | 5.360          |        | 8.000 I          |       | 86             | 6 Jo   |   |
|                       |   | ٣      | TD-MET625-    | 3        | 54441 Ayl  |      | Stove Oil      |      |         |        |             | 63 1 | 6             | 3.14 | 91    |       | 1.851          |        | 5.000 I          |       | 15             | Jou.   |   |
|                       |   | -      | TD-SCAN69     | 3-1      | 95028 Hof  |      | Petrol         |      | ₽       | B      | 9 %         | E.   |               | 78,8 | 6 %   |       | 21,14 %        |        | 100,00 %         |       | 5,3            | Jour.  |   |

Fig. 3: Affichage des valeurs de mesure

 Fonction de filtrage
 Sur chaque page, l'en-tête contient une fonction de filtrage et de regroupement qui permet de trier ou de circonscrire les voies de mesure et les points énumérés en fonction de différents points de vue. De plus, il est possible de les grouper, par ex. par produit ou par lieu. Les critères de la fonction de filtrage et de regroupement peuvent être configurés sous "Configuration - Exploitant", dans les onglets "Filtres" et "Regroupement".

| VEGA Inventory System                  | × +          |                                |                  |   |                 |                |        |                           |              |           |    |
|----------------------------------------|--------------|--------------------------------|------------------|---|-----------------|----------------|--------|---------------------------|--------------|-----------|----|
| € → ୯ 🏠                                | 🛈 🔒 http     | is://vis. <b>vega.com</b> /?aj | op=Visualization |   |                 | <br>·· 🖸 🟠 🔍   | Suchen |                           | lif.         | 00        | =  |
|                                        |              |                                |                  |   |                 |                | Cone   | ecté en tant que john-doe | ognail.com - | Français  |    |
| VEGA                                   |              |                                |                  |   |                 |                |        |                           | Se déco      | nnecter ' | ÷F |
| INVENTORY SYSTEM                       |              |                                |                  |   |                 |                |        |                           |              |           |    |
| Poste de travail                       | + Vue        |                                |                  |   |                 |                | 6      | 0 14:57 TD                | Ψ.           | 0 🔳 I     |    |
| Affichape                              | Regrouper se | lon : sans                     | *                |   |                 |                |        |                           |              |           |    |
| Repartication                          | Filtre :     | Nom de la cuve                 | Produit          |   | Etat du niveau  | Avertissements | Pré    | ivision                   |              |           |    |
| Statistiques                           | Rechercher   | Tous<br>lans las anvirons      | • Tous           |   | Tous            | Tous           | ¥      | . ¥                       |              |           |    |
| <ul> <li>Export des données</li> </ul> |              |                                |                  |   | Point de départ |                |        |                           |              |           |    |
| Calendrier                             |              |                                |                  |   |                 |                |        |                           |              |           |    |
|                                        | Table        | Graphique                      | Historiqu        | e | Carte           |                |        |                           |              |           |    |

Fig. 4: Fonctions de filtrage et de regroupement

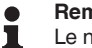

#### Remarque:

Le nombre des filtres disponibles dépend de la quantité d'informations que vous saisissez dans les différents menus, par ex. nom du groupe, nom du produit, nom du client, nom de l'installation, etc.

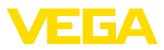

### 5 Connexion à Vega Inventory System

Ouvrez votre navigateur et entrez l'URL suivante : https://vis.vega.com.

Sur la page de connexion, vous trouvez en haut à droite une liste déroulante pour choisir la langue de l'interface. Vous pouvez modifier la langue à tout moment après la connexion sans devoir vous reconnecter.

Dans le champ "*Utilisateurs*", saisissez votre adresse électronique puis le mot de passe que vous avez choisi.

Si vous ne disposez pas encore de voies de mesure, vous pouvez choisir une installation de démonstration afin de découvrir le système. Pour cela, sur la page de connexion, cliquez sur "*Visiter le site démo*".

Si vous avez oublié votre mot de passe, vous pouvez en demander un nouveau sur la page de connexion. Cliquez sur "*Mot de passe oublié ? Cliquez ici...*". Après avoir saisi votre adresse électronique et la combinaison de lettres et de chiffres affichées, vous recevrez immédiatement un lien vous permettant de définir un nouveau mot de passe.

| VEGA Inventory System | × +                                                                                                    | – • ×     |
|-----------------------|----------------------------------------------------------------------------------------------------|-----------|
| ← → ♂ ☆               | 🛈 🔒 https://vis. <b>vega.com</b> /Login.aspx?ReturnUrl=%2f%3fapp%3dVisus  🚥 😎 🏠 🔍 Suchen                                                   | II\ ⊡ @ ≡ |
|                       | VICENCION SYSTEM<br>Connection<br>Courted<br>Courted<br>Courted<br>Courted<br>Courted<br>Mot de passe<br>Seconsector<br>Vider is ste delmo |           |

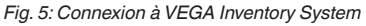

| VEGA Inventory System | × +             |                       |               |                     |     |            |         |                 |                    |              |          |     |
|-----------------------|-----------------|-----------------------|---------------|---------------------|-----|------------|---------|-----------------|--------------------|--------------|----------|-----|
| (←) → 健 @             | 🛈 🔒 https:/     | //vis.vega.com/?app=1 | Visualization |                     | ••• |            | Q, Such | en              |                    | 11/          |          | 9 3 |
|                       |                 |                       |               |                     |     |            |         | Connecté en tax | t que john doetiej | prnail.com - | Français |     |
|                       |                 |                       |               |                     |     |            |         |                 |                    | So dáce      | Aleman   | d   |
|                       |                 |                       |               |                     |     |            |         |                 |                    | and there    | Anglais  |     |
| INVENTORT STSTEM      |                 |                       |               |                     |     |            |         |                 |                    |              | Français | N   |
| Deste de trauail      | ★ Vue           |                       |               |                     |     |            |         | A 14:56         | Standard           | ٣            | Italien  | 16  |
| Affichage             | Regrouper selor | n : sans              | Ψ.            |                     |     |            |         |                 |                    |              | Espagno  | k   |
| R Planification       | Filtre :        | Nom de la cuve        | Produit       | Etat du niveau      |     | Avertissem | ents    | Prévision       |                    |              |          |     |
| Statistiques          | Recherche dar   | Tous v                | Tous          | <br>Point de départ | Ŧ   | Tous       | *       |                 | Ŧ                  |              |          |     |

Fig. 6: Choix de la langue dans l'en-tête

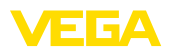

### 6 Poste de travail

Dans la zone "*Poste de travail*", toutes les fonctions qui sont nécessaires pour la visualisation et la planification quotidiennes sont disponibles. La zone de poste de travail est disponible pour tous les utilisateurs.

### 6.1 Tableau de bord

Le tableau de bord donne un premier aperçu de l'état et de la configuration, avec les utilisateurs créés et les voies de mesure. Tous les éventuels défauts, événements et messages système y sont également réunis et visibles d'un coup d'œil. Pour ouvrir le tableau de bord, cliquez dans le menu de navigation sur "*Poste de travail*" ou "*Configuration*".

| VEGA Inventory System |   | × +                                      |                                                         |                                                    |
|-----------------------|---|------------------------------------------|---------------------------------------------------------|----------------------------------------------------|
| (←) → 健 @             |   | () 🔒 https://vis.vega.com/?app=Workspace | 🛛 🕁                                                     | Q, Suchen II\ □ @ Ξ                                |
|                       |   |                                          |                                                         | Connecté en tant que john.doe@gmail.com - Français |
| VEGA                  |   |                                          |                                                         | Se déconnecter *                                   |
| INVENTORY SYSTEM      |   |                                          |                                                         |                                                    |
| Poste de travail      |   | Tableau de bord                          |                                                         |                                                    |
| Affichage             |   | Utilisation                              |                                                         |                                                    |
| Planification         |   | UTILISATEURS                             | RESEAUX D'APPAREILS                                     | VOIES DE MESURE                                    |
| h Statistiques        |   | 3 Superviseur                            | 4 Actif                                                 | 10 Actif                                           |
| Calendrier            | 2 | 2 Utilisateurs                           | 0 Désactivé                                             | 5 Normal                                           |
|                       | ì | 1 Exploitant                             | 3 Diagnostic Ok                                         | 5 Défaut                                           |
| Configuration         |   |                                          | <ol> <li>Absence de transmit<br/>de données.</li> </ol> | ssion                                              |
| Profil                |   |                                          |                                                         |                                                    |
|                       |   |                                          |                                                         |                                                    |
|                       |   |                                          |                                                         |                                                    |

Fig. 7: Tableau de bord

## 6.2 Affichage

Dans la zone Affichage, toutes les voies de mesure affectées à l'utilisateur connecté sont affichées. Elles peuvent être représentées dans un tableau ou sous forme de graphique. Un historique des données est également disponible. Il est aussi possible d'avoir une vue des sites sur une carte (Google Maps). Les valeurs de mesure sont affichées sur un fond dont la couleur change en fonction du niveau de remplissage :

- Vert "fonctionnement normal", niveau dans la plage souhaitée
- Jaune : le niveau a franchi positivement / négativement le seuil d'information (alarme Hi-/Lo)
- Rouge : le niveau a franchi négativement/positivement le niveau de sécurité (alarme HiHi-/LoLo)
- Gris : indique des erreurs de capteur, d'appareil ou de communication ainsi qu'une absence de transmission de données

Avec le symbole de disquette, vous pouvez enregistrer votre im-

nouveau les mises en page enregistrées.

plantation configurée individuellement sous n'importe quel nom et la rouvrir à tout moment au moyen de la liste déroulante. De plus, vous pouvez enregistrer des mises en page qui sont disponibles uniquement pour un exploitant déterminé ou globalement pour tous les exploitants. Le symbole de corbeille vous permet de supprimer de

Enregistrer/supprimer la vue

49696-FR-191212

#### Vue de tableau

Cette vue représente les valeurs mesurées sous forme de tableau clair. Cliquer sur l'en-tête de tableau permet de trier simplement les données par ordre alphanumérique. En cliquant sur l'icône avec les trois points, un menu est affiché avec les réglages de colonne. Vous pouvez sélectionner quelles informations doivent être affichées dans le tableau. La position et la largeur des colonnes peuvent également être modifiées.

| VEGA Inventory System                                                             | × +                                                                                                    |                                                                                                    |                                                                                                    |                        |                               |                                 |                                  | - 0                                   | ×      |
|-----------------------------------------------------------------------------------|----------------------------------------------------------------------------------------------------|----------------------------------------------------------------------------------------------------|----------------------------------------------------------------------------------------------------|------------------------|-------------------------------|---------------------------------|----------------------------------|---------------------------------------|--------|
| (←) → 健 @                                                                         | Image: A test and test and | om/?app=Visualizat                                                                                                    | tion#                                                                                                    | … ◙ ☆                  | Q, Suchen                     |                                 | 1                                | 1 🗆 🖗                                 | =      |
|                                                                                   |                                                                                                    | E                                                                                                    | Capacité max. ^                                                                                                    |                        | Con                           | necté en tant que               | joha.doe0gmail.co<br>Se dé       | - Fanjais<br><mark>connecter '</mark> | ÷<br>F |
| Poste de travail  C Affichage Planification III Statistiques C Export des données | ▲ Vue<br>Regrouper selon : sans<br>Filtre : Nom de la<br>Tous<br>Recherche dans les envir                                                                                                    | v Prod<br>ons                                                                                                    | Code postal<br>  Code postal<br>  Codeur de rempissage<br>  Date / Heure - Dernière valeur<br>  Durée restante batterie / pile<br>  Défai de livraison<br>  Emplacement | Avertissem<br>Tous     | anta Pr                       | 9 05:00 Sta<br>évision          | ndard •                          | - <del>0</del> 🖪 1                    |        |
| Calendrier<br>Configuration                                                       | Table Gra                                                                                                    | phique Hi<br>du i Produit                                                                                                    | ] Etat de la valeur limite<br>] Etat du niveau<br>] Evénement<br>] Exoloitant                                                                                           | Etat du                | Valeur 1                      | Capacit.                        | Capacit                          | Prévision                             | :      |
| Profil                                                                            |                                                                                                    | oroissant Consistent Consistent C | Foumisseur<br>Installation<br>Masse<br>Nom de la cuve                                                                                                    | 61 %<br>  2 %<br>  0 % | 6.097 I<br>446,00 I<br>0,00 I | 3.903 l<br>19.554 l<br>10.000 l | 10.000 I<br>20.000 I<br>10.000 I | 399,8 Jour(<br>@                      | s)     |
|                                                                                   | TD-MET625-2     TD-MET625-3     TD-SCAN69                                                                                                    | Diesel ( E<br>Stove ( E                                                                                                    | ] Nom du groupe<br>] N°Client<br>] N°Lot                                                                                                    | 33 %<br>0 %            | 2.642 l<br>0,00 l             | 5.3581                          | 8.000 I<br>5.000 I               | 24 Jour(s)                            |        |
|                                                                                   | <ul> <li>TD-SCAN69</li> <li>TD-SCAN69</li> </ul>                                                                                                    |                                                                                                    | N*Produit<br>  Pays<br>  Planification des livraisons                                                                                                    | 95 %<br>2 %            | 98,04 %<br>2,36 %             | 1,96 %<br>97,64 %               | 100,00 %                         | -<br>                                 |        |
|                                                                                   | <ul> <li>TD-SCAN69</li> <li>TD-SCAN69</li> </ul>                                                                                                    |                                                                                                    | ] Produit<br>] Prévision                                                                                                    | 61 %<br>29 %           | 61,10 %<br>29,47 %            | 38,90 %<br>70,53 %              | 100,00 %<br>100,00 %             | 4,4 Jour(s)<br>2,8 Jour(s)            |        |
|                                                                                   | * TD-V Dev 2<br>* TD-V-Dev 1                                                                                                    | Diesel Diesel                                                                                                    | ] Muissance du signal<br>] Rue<br>] Région                                                                                                    | 70 %                   | 14.071  <br>3.263             | 5.929 l<br>16.737 l             | 20.000 l<br>20.000 l             | 0,5 Jour(s)<br>0,1 Jour(s)            |        |

Fig. 8: Configuration de mise en page

Cliquer sur le symbole de flèche (colonne gauche du tableau) sur la voie de mesure correspondante permet d'ouvrir et de modifier d'autres informations comme le site, les réglages, l'évolution, les notes ainsi que les détails relatifs à la voie de mesure et aux interlocuteurs.

| VEUA Inventory System                                                             |   |        | × +                                                                                                    |                                                                                                    |                                                                                           |                 |                                                        |                                            |                                           |                                                                    |                                                                         |            |                                                                |
|-----------------------------------------------------------------------------------|---|--------|----------------------------------------------------------------------------------------------------|----------------------------------------------------------------------------------------------------|-------------------------------------------------------------------------------------------|-----------------|--------------------------------------------------------|--------------------------------------------|-------------------------------------------|--------------------------------------------------------------------|-------------------------------------------------------------------------|------------|----------------------------------------------------------------|
| -)→ ଙ <b>ଘ</b>                                                                    |   | 0      | A https://vis.w                                                                                                    | sga.com/?app=1                                                                                                    | /isualization                                                                             |                 | •••                                                    | · 🖸 🖒                                      | 9                                         | Suchen                                                             |                                                                         | 1\ (       | 0 0                                                            |
|                                                                                   |   |        |                                                                                                    |                                                                                                    |                                                                                           |                 |                                                        |                                            |                                           | Connecté en ta                                                     | nt que john doe@gmail.co                                                | m - Fr     | argais                                                         |
| INVENTORY SYSTEM                                                                  |   |        |                                                                                                    |                                                                                                    |                                                                                           |                 |                                                        |                                            |                                           |                                                                    | Se d                                                                    | icon:      | ecter '                                                        |
| ite de travail                                                                    |   | ÷ 1    | lue                                                                                                    |                                                                                                    |                                                                                           |                 |                                                        |                                            |                                           | 14:57                                                              | TD                                                                      | • <b>•</b> | ) 🖽 1                                                          |
| Affichage                                                                         |   | Regr   | ouper selon : S                                                                                                    | ins                                                                                                    | Ŧ                                                                                         |                 |                                                        |                                            |                                           |                                                                    |                                                                         |            |                                                                |
| Planification                                                                     |   | Filtre | : Nom d                                                                                                    | e la cuve                                                                                                    | Produit                                                                                   | Etat du         | niveau                                                 | Avertisse                                  | ements                                    | Prévision                                                          |                                                                         |            |                                                                |
| Statistiques                                                                      |   | Re     | cherche dans les                                                                                                    | environs                                                                                                    | Tous                                                                                      | * Ious          |                                                        | TOUS                                       |                                           | •                                                                  |                                                                         |            |                                                                |
| ) Export des données                                                              |   |        |                                                                                                    |                                                                                                    |                                                                                           | v Point de      | départ                                                 |                                            |                                           |                                                                    |                                                                         |            |                                                                |
|                                                                                   |   |        |                                                                                                    |                                                                                                    |                                                                                           |                 |                                                        |                                            |                                           |                                                                    |                                                                         |            |                                                                |
| Calendrier                                                                        |   |        |                                                                                                    |                                                                                                    |                                                                                           |                 |                                                        |                                            |                                           |                                                                    |                                                                         |            |                                                                |
| Calendrier                                                                        | < |        | Table                                                                                                    | Graphique                                                                                                    | Historique                                                                                | Cart            | e                                                      |                                            |                                           |                                                                    |                                                                         |            |                                                                |
| Calendrier                                                                        | < |        | Table<br>Nom de la cu                                                                                                    | Graphique                                                                                                    | Historique<br>Produit                                                                     | Cart<br>Evéne   | e<br>Etat du niveau                                    | i va                                       | leur                                      | Volume vide                                                        | : Capacité max.                                                         | -          | Pré                                                            |
| Calendrier                                                                        | < | ¥      | Table<br>Nom de la cu<br>TD-MET391                                                                                                    | Graphique<br>Emplac<br>89073 Ulm                                                                                                    | Historique<br>Produit :<br>Stove Oil                                                      | Cart<br>Evéne i | e<br>Etat du niveau<br>4 %                             | i va<br>43                                 | leur<br>7,00 l                            | Volume vide                                                        | Capacité max.                                                           | 1          | Pré<br>5,9 Jour                                                |
| Calendrier<br>Ifiguration                                                         | < |        | Table<br>Nom de la cu<br>TD-MET391<br>TD-MET624                                                                                        | Graphique<br>Emplac<br>89073 Ulm<br>74585 Rot                                                                                                    | Historique<br>Produit I<br>Stove Oi<br>Petrol E10                                         | Cart<br>Evéne 1 | e<br>Etat du niveau<br>4 %                             | i Va<br>43                                 | leur<br>7,00 l<br>165 l                   | Volume vide<br>9.563 l<br>18.835 l                                 | Capacité max.<br>10.000 l<br>20.000 l                                   | 1          | Pré<br>5,9 Jour<br>0 Jour(s                                    |
| Calendrier                                                                        | < |        | Table<br>Nom de la cu<br>TD-MET391<br>TD-MET624<br>TD-MET625-1                                                                         | Graphique           Emplac           89073 Ulm           74585 Rot           54441 Ayl                                                                                              | Historique<br>Produit I<br>Stove Oi<br>Petrol E10<br>Diesel                               | Cart            | e<br>Etat du niveau<br>4 %<br>6 %                      | i Va<br>43                                 | leur<br>7,00 l<br>165 l                   | Volume vide<br>9.563 l<br>18.835 l<br>402,00 l                     | E Capacité max.<br>10.000 l<br>20.000 l<br>10.000 l                     | 1          | Pré<br>5,9 Jour<br>0 Jour(s<br>402,7 J.                        |
| Calendrier<br>Ifiguration                                                         | < |        | Table Nom de la cu<br>TD-MET391<br>TD-MET624<br>TD-MET625-1<br>TD-MET625-2                                                             | Bigger         Bigger           Bigger         Bigger           Vital         Sigger           Vital         Sigger           Sigger         Sigger           Sigger         Sigger | Historique<br>Produit I<br>Stove Oi<br>Petrol E10<br>Diesel<br>Diesel colored             | Cart            | e<br>Etat du niveau<br>4 %<br>6 %<br>95 %              | i ve<br>43<br>1.:<br>9.3<br>2.0            | leur<br>7,00 l<br>165 l<br>598 l          | Volume vide<br>9.563 l<br>18.835 l<br>402,00 l<br>5.360 l          | Capacité max.<br>10.000 l<br>20.000 l<br>10.000 l<br>8.000 l            | :          | Pré<br>5,9 Jour<br>0 Jour(s<br>402,7 J.<br>86,6 Jo.            |
| Calendrier  Infiguration  Ifil  Inverses com 2019 VEDA Orienteder HO area 13 2014 | < |        | Table           Nom de la cu           TD-MET391           TD-MET624           TD-MET625-1           TD-MET625-2           TD-MET625-3 | Grupplec.           Brandar.           09073 Ulm           74585 Rot           54441 Ayl           54441 Ayl           54441 Ayl                                                    | Historique<br>Produit I<br>Stove Oi<br>Putrol E10<br>Diesel<br>Diesel colored<br>Stove Oi | Cart            | e<br>Etat du niveau<br>4 %<br>6 %<br>95 %<br>33 %<br>6 | i Ve<br>43<br>1.1<br>9.1<br>2.4<br>3.% 3.1 | leur<br>7,00 l<br>165 l<br>598 l<br>540 l | Volume vide<br>9.563  <br>18.835  <br>402,00  <br>5.360  <br>1.851 | Capacité max.<br>10.000 l<br>20.000 l<br>10.000 l<br>6.000 l<br>5.000 l | :          | Pré<br>5,9 Jour<br>0 Jour(s<br>402,7 J.<br>86,6 Jo.<br>150 Jou |

Fig. 9: Vue de tableau : affichage des valeurs de mesure sous forme de tableau

Cliquer et tirer dans le diagramme d'évolution permet de mettre en surbrillance une période au choix et de l'afficher. Le bouton "*Show all*" ramène à la période disponible totale. Avec la planification activée, ici aussi le calendrier avec les entrées correspondantes des voies de mesure sélectionnées est disponible.

49696-FR-191212

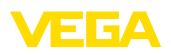

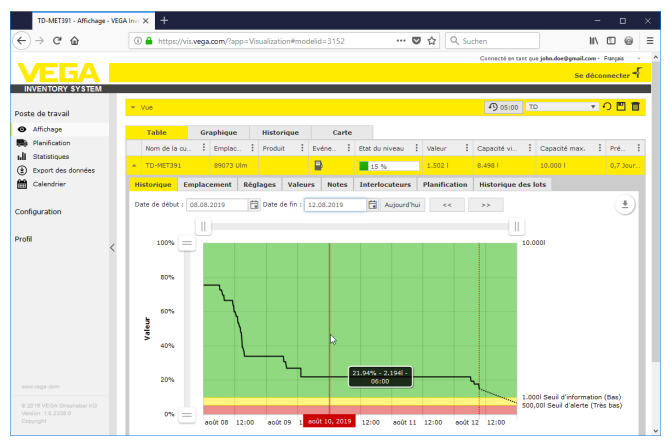

Fig. 10: Vue de tableau : affichage de valeur de mesure diagramme d'évolution

#### Vue graphique

Dans la vue graphique des valeurs de mesure, les voies de mesures individuelles sont représentées comme graphique à bâtonnets. Les niveaux exacts et l'état vide sont représentés au sein des symboles. Ún clic de souris sur le symbole correspondant permet d'afficher des informations supplémentaires dans un Tooltipp. Si vous déplacez la souris sur le symbole graphique d'une voie de mesure, d'autres icônes sont affichés. L'icône de style permet d'enregistrer ou d'ouvrir des notes. Vous pouvez ouvrir la vue d'historique de cette voie de mesure avec l'icône de tendance.

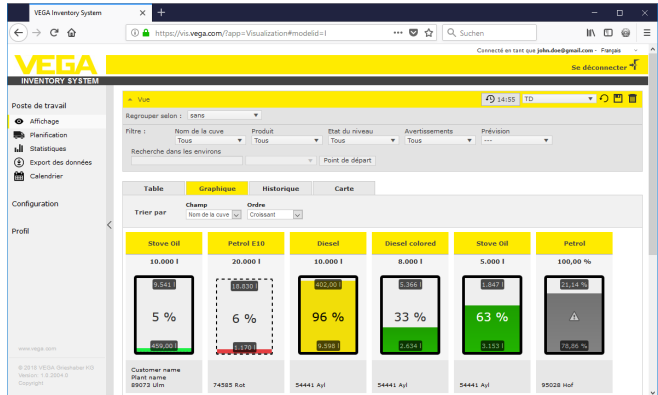

Fig. 11: Vue du graphique : affichage des valeurs de mesure dans la vue à bâtonnets

Historique

Dans la vue d'historique, il est possible de représenter simultanément l'historique des valeurs mesurées avec jusqu'à 10 courbes, à condition que la même unité soit définie pour toutes les voies de mesure. Vous pouvez sélectionner les voies de mesure souhaitées pour affichage avec le filtre.

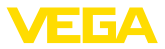

Saisissez la date de début et la date de fin pour délimiter la période choisie. En cliquant-glissant dans le diagramme de l'historique, vous pouvez sélectionner une période pour l'afficher. On peut également afficher un segment à l'aide des curseurs. Le bouton "*Show all*" (Montrer tout) permet de revenir à l'affichage de toute la période disponible.

La flèche permet d'exporter le diagramme. Vous pouvez choisir le format PNG, JPG ou SVG. Il est également possible de créer un fichier PDF avec les données du diagramme.

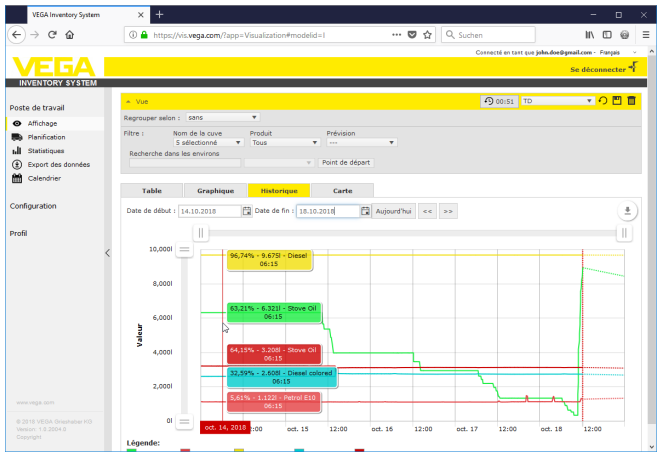

Fig. 12: Historique : affichage des valeurs de mesure comme diagramme d'historique

Carte

Dans la vue de carte, le site de chaque réservoir/silo est affiché sur une carte. La couleur du symbole change en fonction du niveau et de l'état d'erreur. Avec cette visualisation des sites, il est possible par exemple d'optimiser la livraison et la planification de tournées.

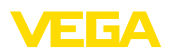

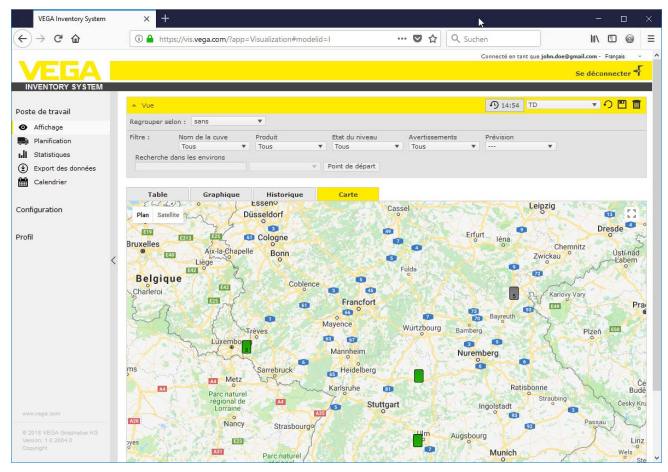

Fig. 13: Carte : affichage des valeurs de mesure sur une carte

### 6.3 Planification

La fonction de disposition est un outil d'assistance avec lequel des livraisons/enlèvements planifiés peuvent être affichés dans le tableau de calendrier et de visualisation.

Un avertissement est généré lorsque le calcul de pronostic indique que la portée pronostiquée est plus courte que la durée de transport planifiée. La durée calculée jusqu'à l'atteinte de du stock de sécurité est la "*portée*".

Dans la colonne d'événement du tableau de visualisation, un symbole de pompe à essence est affiché sur le réservoir/silo correspondant. Celui-ci signale que la planification immédiate d'une livraison ou d'un enlèvement est nécessaire.

Pour pouvoir utiliser la fonction "*Disposition*", la fonction de valeur limite doit être activée et un stock de sécurité être créé. Les deux réglages se trouvent sous "*Configuration*" - "*Voies de mesure*". Sélectionnez la voie de mesure souhaitée et allez à l'onglet "*Réglages*".

- Activez la fonction "Valeur limite inférieure" pour les réservoirs et les silos standard et entrez sous "LoLo" la valeur que vous souhaitez pour le stock de sécurité
- Activez la fonction "Valeur limite supérieure" pour les réservoirs de reyclage et entrez sous "HiHi" la valeur que vous souhaitez pour le stock de sécurité

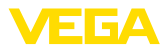

| -)→ ଫ ŵ             | ① A https://vis.vega.com | n/?app=MeasuringP   | ointManagen      | nent&pro |                    | … ◙ ☆           | Q SL     | ichen               |                   | 11\ 🖸 @              |
|---------------------|--------------------------|---------------------|------------------|----------|--------------------|-----------------|----------|---------------------|-------------------|----------------------|
|                     |                          |                     |                  |          |                    |                 |          | Cosnecté en tast    | que john doe@gmai | Loom - Français      |
| INVENTORY SYSTEM    |                          |                     |                  |          |                    |                 |          |                     |                   | deconnector          |
| ste de travail      | ▼ Vue                    |                     |                  |          |                    |                 |          | D 05:00             | Standard          | - <mark>- 0 🔳</mark> |
| figuration          | VOIES DE MESURE          |                     |                  |          |                    |                 |          |                     |                   |                      |
| Exploitant          | Nom de : Nom du          | . 1 Produit 1       | Emplac           | : Evén   | e 1                | Etat du i       | Valeur   | i Capacit           | i Capacit         | 1 Prévision          |
| Réseaux d'appareils | * 10-ME1391              |                     | 89073 UM         |          |                    | 61 %            | 6.0971   | 3,9031              | 10.0001           | 399/8 200            |
| Voies de mesure     | Historique Empl          | acement Réglage     | es Valeurs       | s Prés   | entation           | Groupes         | Notes    | Interlocuteurs      | Utilisateurs      | Planifi              |
| Voies calculées     | Voie de mesure           |                     |                  |          | Limite             | s               |          |                     |                   |                      |
| Groupes             |                          |                     |                  |          |                    |                 |          |                     |                   |                      |
| Produita            | Réseau d'appareïs S/N    | 29465827            |                  |          | Seuils hi          | auta actifa     |          | _                   |                   |                      |
| Utilisateur         | TAG - Voie de mesure *   | TAG-No. 1           |                  |          | Très hau           | rt              |          |                     |                   |                      |
| Interlocuteur       | Nom de la cuve *         | TD-MET391           |                  |          | Titre (Tri         | ès haut)        |          |                     |                   |                      |
| Notifications       | Application *            | Standard            | ~                |          | Haut               |                 |          |                     |                   |                      |
|                     | Produit                  | Non spécifié        | ~                |          | Titre (Ha          | iut)            |          |                     |                   |                      |
|                     | Voie de mesure           |                     |                  |          | Sauile br          | as actifs       |          | 2                   |                   |                      |
|                     | voie de mesule           |                     |                  |          | Bac .              | JU15            |          | 1,000               |                   |                      |
|                     | Valeur (physique) *      | 13,76               |                  | mA       | DOD                | -               |          |                     |                   |                      |
|                     | Pourcentage *            | 61,00               |                  | 55       | Title (Ba          |                 |          | 500.00              |                   |                      |
|                     | Valeur *                 | 6.097               |                  | 1        | ires das           |                 |          |                     |                   |                      |
|                     | Capacité libre *         | 3.903               |                  | 1        | Licne (Th          | es casj         |          |                     |                   |                      |
|                     | Valeur mini. *           | 0,00                |                  | 1        | Hystérès           | e *             |          | 0,00                |                   | 0                    |
| <                   | Capacité max. *          | 10.000              |                  | 1        |                    |                 |          |                     |                   |                      |
|                     | Calibration 0%           |                     |                  |          | Surve              | illance de      | niveau   | 1                   |                   |                      |
|                     | Calibration 100%         |                     |                  |          | Vérificat          | ion de la varia | tion I   | -                   |                   |                      |
|                     | Unité de calibration     |                     |                  |          | de nivea           | iu              |          | -                   |                   |                      |
|                     | Calculer la masse        |                     |                  |          | Calcul             | l de la cap     | oacité v | ride                |                   |                      |
|                     | Date / Heure - Dernière  | 11.07.2019 08.15    |                  |          | Basé sur           |                 |          | Capacité max.       | ~                 |                      |
|                     | Fuseau horaire           | (UTC+01:00) W. Euro | ope Standard Tir |          | Calcul             | l de la pré     | vision   |                     |                   |                      |
|                     |                          |                     |                  |          | Activer I          | e calcul de la  | 1        | 2                   |                   |                      |
|                     |                          |                     |                  |          | Tune de            | calcul #        |          | Tendance Inéaire    | ~                 |                      |
|                     |                          |                     |                  |          | type de            | de caled P      |          | Jours.              |                   |                      |
|                     |                          |                     |                  |          | Venode             | e calcui "      |          | <                   |                   |                      |
|                     |                          |                     |                  |          | Nomore             |                 |          | r., Désiane algènie |                   |                      |
|                     |                          |                     |                  |          | Hage d'a           | annonage "      |          | where herein -      |                   |                      |
|                     |                          |                     |                  |          | statis             | uques           |          |                     |                   |                      |
|                     |                          |                     |                  |          | Ecraser<br>globaux | les réglages    | I        |                     |                   |                      |
|                     |                          |                     |                  |          | Période            | de calcul       |          |                     | Jou               | r(s)                 |
|                     |                          |                     |                  |          | Param              | nètres log      | istique  |                     |                   |                      |
|                     |                          |                     |                  |          | Planifical         | tion des livrai | sons     | - In                |                   |                      |
|                     |                          |                     |                  |          | Délai de           | livraison *     |          | 10                  | ↓ Jou             | r(s)                 |
|                     |                          |                     |                  |          | Création           | automatique     | des      | -                   |                   |                      |

Fig. 14: Activer la planification

Si le seuil d'information défini a été franchi négativement, le symbole de pompe à essence est affiché dans la "*visualisation*" sous "événement". Un déplacement de la souris sur un symbole de pompe à essence entraîne l'affichage du message "*Transport requis (portée < durée de transport standard*)".

Cliquer sur ce symbole affiche un message détaillé et vous pouvez créer un événement de livraison et d'enlèvement au moyen du bouton "Planifier un transport".

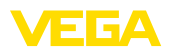

| TD-MET624 - Voies de me          | esure | • VEC  | × +                        |                       |                |                      |                    |      |              |        |                  | -                    | E          | i x     | ľ |
|----------------------------------|-------|--------|----------------------------|-----------------------|----------------|----------------------|--------------------|------|--------------|--------|------------------|----------------------|------------|---------|---|
| (←) → 健 @                        |       | 0      | A https://vis.w            | ega.com/?app=M        | easuringPoin   | tManagement#r        | nodelic ••         | • 🖻  | ☆ Q. Su      | chen   |                  | II/                  |            | 0 :     |   |
|                                  |       |        |                            |                       |                |                      |                    |      |              | Carro  | ecté en tart que | john.doe@gmail.com - | Français   |         | 1 |
| VEGA                             |       |        |                            |                       |                |                      |                    |      |              |        |                  | Se déco              | nnecto     | a-F     |   |
| INVENTORY SYSTEM                 |       |        |                            |                       |                |                      |                    |      |              |        |                  |                      |            |         | 1 |
| Danka da karwali                 |       | ~ \    | ve                         |                       |                |                      |                    |      |              | 0      | 14:39 TD         | *                    | <u>ා ප</u> |         |   |
| Poste de Cravan                  |       | Regr   | ouper selon : 5            | ans                   | ٠              |                      |                    |      |              |        |                  |                      |            |         |   |
| Configuration                    |       | Filtre | : Nom c                    | le la cuve I          | Produit        | Prévisi              | on .               |      |              |        |                  |                      |            |         |   |
| A Exploitant                     |       | Re     | Tous<br>therefore dans les | environs              | Tous           | •                    | *                  |      |              |        |                  |                      |            |         |   |
| Réseaux d'appareils              |       |        |                            |                       |                | v Point de           | départ             |      |              |        |                  |                      |            |         |   |
| 🗙 Voies de mesure                |       |        |                            | _                     |                |                      |                    |      |              |        |                  |                      |            |         |   |
| $f_{\mathbf{x}}$ Voies calculées |       | VOI    | ES DE MESURE               |                       |                |                      |                    |      |              |        |                  |                      |            |         | l |
| Groupes                          |       |        | Nom de la cu               | Emplec                | Produit        | E Evéne E            | Etat du niveau     | 1    | Valeur 1     | Volun  | e vide           | Cepacité max.        | Pré.       | - E     |   |
| Produits                         |       | w      | TD-MET391                  | 890: Nécessió         | une Evraison ( | Prévision « Délai de | livraison standard |      | 437,001      | 9.563  | 1                | 10.000               | 3,43       | lour    |   |
| ① Utilisateur                    | <     |        | TD-METCOX                  | 74595 048             | Petrol 510     |                      |                    | -    | 2 247 1      | 16.75  | 21               | 20.000.1             | 0.20       | unters. |   |
| Tinterlocuteur                   |       |        | 10-9121024                 | 74303 101             | Petror C10     |                      | 10 %               | _    | 3.2471       | 10.75  |                  |                      | 0.20       | 11(37   |   |
| Notifications                    |       |        | Historique                 | Emplacement           | Réglages       | Présentation         | Groupes            | Note | is Interlocu | iteurs | Utilisateu       | rs Planification     | н          | ×       |   |
| 0.48                             |       |        | La prévision actu          | elle est inférieure a | u temps de li  | vraison standard.    |                    |      |              |        |                  |                      |            |         |   |
| Prom                             |       | N      | e pas encore plar          | ifier de livraison    | Planifier une  | livraison            |                    |      |              |        |                  |                      |            | 1       |   |
|                                  |       |        |                            |                       |                |                      |                    |      |              |        |                  |                      |            |         |   |
|                                  |       |        | Aujourd'hui                | aout                  | 2018           |                      |                    |      |              |        |                  | Jour Mois A          | genda      | 4       |   |
|                                  |       |        | lundi                      | mardi                 |                | mercredi             | jeudi              |      | vendredi     |        | samedi           | diman                | che        |         |   |
|                                  |       |        |                            |                       |                | 01                   |                    | 02   |              | 03     |                  | 04                   |            | 5       |   |
|                                  |       |        |                            |                       |                |                      |                    |      |              |        |                  |                      |            |         |   |

Fig. 15: Planification

En double-cliquant sur la date souhaitée, vous pouvez créer un événement dans le calendrier. La pendule vous permet d'indiquer une heure. Pour terminer, indiquez la quantité à livrer. Si vous souhaitez remplir la cuve à 100 %, cliquez sur le bouton "*Accepter le niveau*". La quantité manquante sera calculée en fonction du niveau mesuré et de la capacité connue de la cuve, et automatiquement insérée.

| TD-MET624 - Voies de mesure                                                                                         | -VEC × +                                                                       |                                                                       |                           |                  |                                 |                                                                  |                                            |                                       |   |
|----------------------------------------------------------------------------------------------------|--------------------------------------------------------------------------------|-----------------------------------------------------------------------|---------------------------|------------------|---------------------------------|------------------------------------------------------------------|--------------------------------------------|---------------------------------------|---|
| (←) → 健 @                                                                                                    | 🛈 🔒 https://vis.vega                                                           | .com/?app=MeasuringPo                                                 | intManagement∉            | modelic 🚥 💟      | র 🔍 Suchen                      |                                                                  | II\ 0                                      | 0 0                                   | Ξ |
|                                                                                                    | * Vue                                                                          |                                                                       |                           |                  | G                               | netté en tart que john d                                         | reðgmail.com - Fra<br>Se déconn<br>V 🗘     | ngeis                                 |   |
| Configuration                                                                                                    | Regrouper selon : sans<br>Filtre : Nom de la<br>Tous<br>Recherche dans les env | cuve Produit<br>Tous                                                  | Prévis<br>V               | ion<br>T         | ×                               |                                                                  |                                            |                                       |   |
| Konstant o apportes     Voies calculées     Groupes     Produits     Unidesteur     Interfocuteur     Notifications | VOTES DE MESURE<br>Nom de la co È<br>TD-MET391<br>TD-MET624<br>Historique Eri  | Planification<br>Date de transport *<br>Quantité *<br>Etat *<br>Notes | 01.09.2<br>0.00<br>Ouvert | 018 08:00        | i vol<br>9.5<br>16.<br>Tocuteur | ume vide i Capaa<br>521 50.00<br>753 1 20.00<br>s Utilisateurs 1 | oté max. : F<br>O I S<br>O I Planification | Pré :<br>3,4 Jour<br>D Jour(s)<br>H + |   |
| Profil                                                                                                    | La prévision actuelle<br>Ne pas encore planifier<br>Aujourd'hui                | de Tvralaon - Planifier ur                                            | Appliquer la val          | eur Annuler Enre | egistrer                        | Jour                                                             | Hos Ape                                    | inda                                  |   |
| www.vega.com<br>0.2018.VEGA.Grisphaber.KG<br>Venicor: 1.8.2004.8<br>Cepyright                                       | lundi<br>27                                                                    | mardi<br>20                                                           | mercredi<br>29            | jeudi            | vendredi<br>31                  | samedi<br>01                                                     | dimanche                                   | - 22                                  |   |

Fig. 16: Créer un événement dans le calendrier

Après avoir enregistré vos saisies, vous pouvez maintenant voir un camion accompagné de la quantité à livrer et l'heure de livraison sous "Poste de travail" - "Affichage" - "Planification".

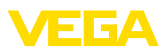

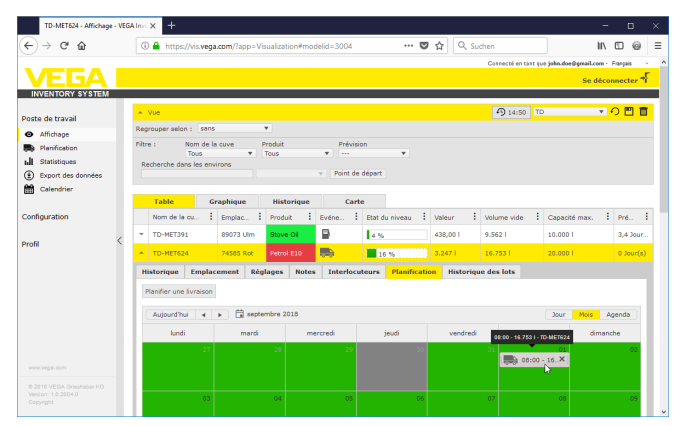

Fig. 17: Livraison planifiée dans l'affichage des voies de mesure

### 6.4 Statistiques

Le menu Statistiques fournit les informations suivantes sur la période de votre choix :

- Niveau max. : niveau maximum enregistré pendant la période choisie
- Niveau min. : niveau minimum enregistré pendant la période choisie
- ø Niveau : niveau moyen enregistré pendant la période choisie
- Ø Volume vide : volume vide moyen (volume inutilisé des cuves) enregistré pendant la période choisie
- *Ø* Consommation journalière : quantité moyenne prélevée dans la cuve quotidiennement pendant la période choisie
- *Ø* Approvisionnement journalier : quantité moyenne ajoutée dans la cuve quotidiennement pendant la période choisie
- Consommation totale : somme de toutes les consommations sur la période choisie
- Approvisionnement total : somme de tous les approvisionnements sur la période choisie
- Nombre de remplissages : nombre de remplissages au cours de la période sélectionnée. Est calculé automatiquement en fonction du réglage "Statistique" dans les paramètres de l'exploitant.
- Jour(s) en mode sécurité : nombre de jours pendant lesquels le seuil d'alerte (Seuil "Très bas") a été franchi

# Indication: Un calcul st

Un calcul statistique pour tous les réservoirs simultanément est très intense en ressources. Nous vous conseillons de sélectionner des cuves ou des produits spécifiques au moyen de la fonction de filtrage. Si le système génère les statistiques de plusieurs cuves, il est possible que plusieurs blocs de valeurs s'affichent en fonction des unités de mesure définies dans l'unité de commande. Par exemple, si une unité de commande est paramétrée avec l'unité pourcentage et un autre avec l'unité litres, ces valeurs ne peuvent pas être cumulées et doivent être présentées séparément.

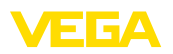

→ Pour afficher les statistiques, commencez par délimiter le nombre de voies de mesure à l'aide du filtre. Ensuite, sélectionnez les valeurs de votre choix sous "Sélection des données" et définissez la période souhaitée. Pour calculer et envoyer le résultat, il faut enfin cliquer sur "Actualiser les données".

De plus, vous pouvez également inscrire le résultat dans un fichier PDF en cliquant sur "*Exporter vers PDF*".

| VEGA Inventory System | × +                                     |                                                    |
|-----------------------|-----------------------------------------|----------------------------------------------------|
| (←) → ♂ @             | Attps://vis.vega.com/?app=Statistics    | 🛡 🟠 🔍 Suchen 🛛 🕪 🗉 🗉                               |
|                       |                                         | Cannecté en tant que john.doe@gmail.com - Français |
| VEGA                  |                                         | Se déconnecter 📲                                   |
| INVENTORY SYSTEM      |                                         |                                                    |
| Poste de travail      | ▲ Vue                                   | TD <b>* O</b>                                      |
| Affichage             | Filtre : Nom de la cuve Produit Etet d  | v niveau Avertissements Prévision                  |
| Planification         | Recherche dans les environs             |                                                    |
| I. Statistiques       | v Point de                              | départ                                             |
| Export des données    |                                         |                                                    |
| Calendrier            | Statistiques                            |                                                    |
|                       | Filtre                                  |                                                    |
| Configuration         | Nombre de voies de mesure trouvées: 10  |                                                    |
|                       | Sélection des données                   |                                                    |
| Profil                | Valeur max.: Ø Consommal                | ion                                                |
|                       | Valeur min.: 🔽 journalière:             |                                                    |
|                       | Ø Valeura: Ø Approvision<br>journalier: | nement                                             |
|                       | Ø Volumes vides: 🕑 Consommatio          | a totale:                                          |
|                       | Approvisonne                            | nent total:                                        |
|                       | Jour(s) en mode sécurité:               |                                                    |
|                       |                                         |                                                    |
|                       | Période                                 |                                                    |
|                       | De: 05.08.2018                          |                                                    |
|                       | Jusqu'à: 04.09.2018                     |                                                    |
|                       | C Actualiser les données                |                                                    |
|                       | Exporter les données                    |                                                    |
|                       | Experter year Diff                      |                                                    |
|                       | Ka exporter vers ron                    |                                                    |

Fig. 18: Statistiques

### 6.5 Export des données

#### Export des données

Toutes les données pertinentes de chaque voie de mesure peuvent être exportées dans un fichier au format Excel.

Avec la fonction de filtre, il est possible d'optimiser l'export selon des critères déterminés, par ex. selon des groupes, des produits ou des voies de mesure sélectionnées. Sélectionnez quel format de données et quelles données doivent être reprises dans le fichier Excel. Choisissez en outre la période souhaitée et le nombre de valeurs de mesure qui doivent être intégrées dans l'export. Nous recommandons de choisir ici "*tout*"

Cliquez sur "Exporter les données" pour démarrer l'exportation.

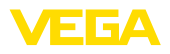

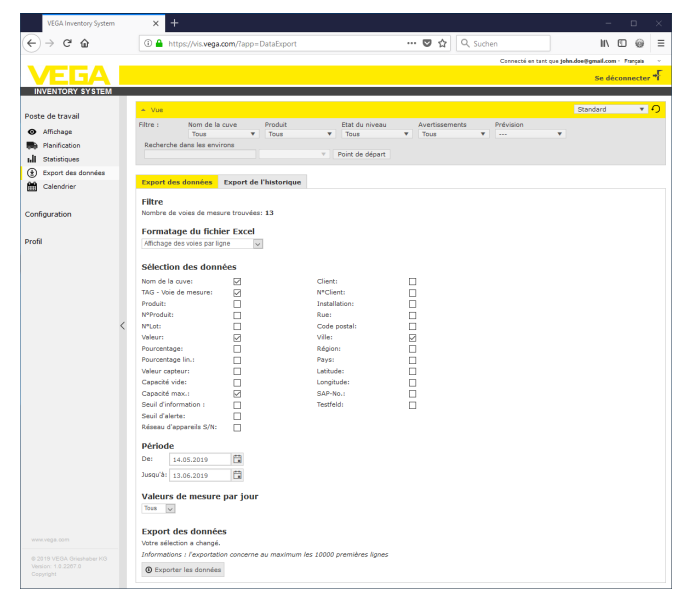

Fig. 19: Export des données

#### Export d'évolution

Les diagrammes d'évolution peuvent être exportés au format PDF.

L'export peut être optimisé selon des critères déterminés à l'aide des fonctions de filtre, par ex. par groupes, produits ou voies de mesure sélectionnées. Choisissez la période pour laquelle les données de tendance doivent être incluses dans l'export.

Le bouton "*Exporter l'évolution*" démarre la procédure d'export. Vous recevez ensuite un courriel avec un lien pour le téléchargement du fichier PDF.

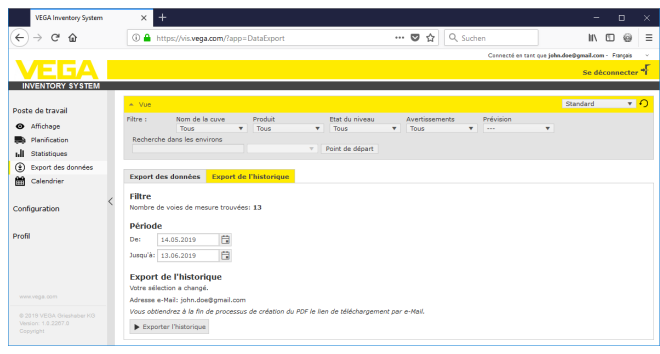

Fig. 20: Export d'évolution

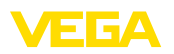

### 6.6 Calendrier

Le calendrier montre tous les événements de transport prévus (livraisons, enlèvements) qui sont enregistrés dans la fonction de disposition. En supplément, il peut être utilisé pour saisir d'autres informations sur les événements planifiés (par ex. entretien, durées de défaillance).

De plus, il est possible d'enregistrer ce qu'on appelle des jours "à stock neutre" qui ne sont pris en compte par la fonction de pronostic. Il s'agit par exemple des fins de semaine, des jours fériés ou des arrêts prévus de l'installation.

Pour créer une entrée dans le calendrier, cliquez deux fois avec la souris sur la date et remplissez les champs correspondants. Pour accepter les entrées, cliquez sur le bouton "*Enregistrer*".

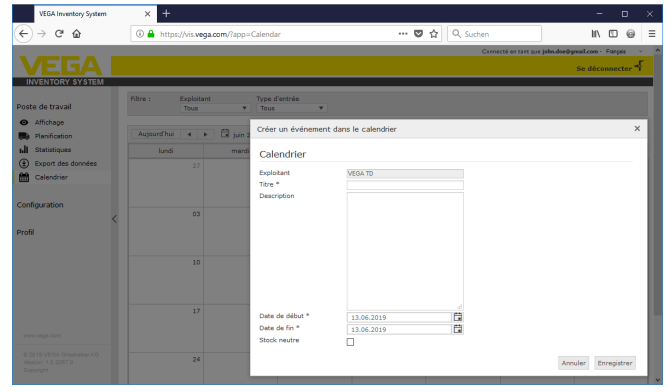

Fig. 21: Entrée de calendrier

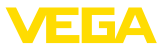

## 7 Configuration

Toutes les fonctions nécessaires pour la configuration et la mise en service de l'Inventory System sont disponibles dans la zone "*Configuration*". Il est possible de procéder à des réglages étendus qui ne sont pas disponibles dans la zone "*poste de travail*".

La zone de configuration est disponible uniquement aux utilisateurs avec le rôle "Superviseur" ou supérieur.

### 7.1 Tableau de bord

Le tableau de bord donne un premier aperçu de l'état et de la configuration, avec les utilisateurs créés et les voies de mesure. Tous les éventuels défauts, événements et messages système y sont également réunis et visibles d'un coup d'œil. Pour ouvrir le tableau de bord, cliquez dans le menu de navigation sur "*Poste de travail*" ou "*Configuration*".

| VEGA Inventory System             | × +                                     |                                       |                          | - 🗆 X                        |
|-----------------------------------|-----------------------------------------|---------------------------------------|--------------------------|------------------------------|
| (← → ଫ @                          | ① A https://vis.vega.com/?app=Workspace | 💟 🏠                                   | Q, Suchen                | II\ ⊡ @ ≡                    |
|                                   |                                         |                                       | Connecté en tant que job | n.dse@gmail.com - Français 🔍 |
| VEGA I                            |                                         |                                       |                          | Se déconnecter               |
| INVENTORY SYSTEM                  |                                         |                                       |                          |                              |
| Poste de travail                  | Tableau de bord                         |                                       |                          |                              |
| Affichage                         | Utilisation                             |                                       |                          |                              |
| Ranification                      | UTILISATEURS                            | RESEAUX D'APPAREILS                   | VOIES DE MESUR           | RE                           |
| hill Statistiques                 | 3 Superviseur                           | 4 Actif                               | 10 Acti                  | f                            |
| Export des données     Calandrian | 2 Utilisateurs                          | 0 Désactivé                           | 5 Nor                    | mal                          |
| Calenurier (                      | 1 Exploitant                            | 3 Diagnostic Ok                       | 5 Défa                   | aut                          |
| Configuration                     |                                         | 1 Absence de transmiss<br>de données. | sion                     |                              |
| Profil                            |                                         |                                       |                          |                              |
|                                   |                                         |                                       |                          |                              |
|                                   |                                         |                                       |                          |                              |

Fig. 22: Tableau de bord

### 7.2 Exploitant de l'installation

Un exploitant se situe au point le plus haut de la hiérarchie dans l'Inventory System. Vous trouverez ici des paramètres permettant de définir comment les informations sont affichées et administrées. En règle générale, un exploitant est désigné par le nom de son entreprise ou de son organisation.

| Détails de la société | L'onglet "Détails de la société" contient les données enregistrées<br>pour l'exploitant de l'installation. Il s'agit par exemple du nom et de<br>l'adresse de la société, de l'interlocuteur avec son adresse électro-<br>nique et des numéros de téléphone. Seul un administrateur VEGA<br>peut modifier le nom de la société et le pays. |
|-----------------------|----------------------------------------------------------------------------------------------------|
| Personnalisation      | La mise en page peut être adaptée à ses propres besoins dans l'on-<br>glet " <i>Personalisation</i> ". Vous pouvez librement modifier la couleur, le<br>logo de société affiché et l'adresse. Vos informations d'entreprise/d'or<br>ganisation peuvent par exemple être affectées à la zone de pied de<br>page de tous les documents PDF.  |

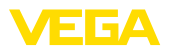

#### Réglages

Dans l'onglet "*Réglages*", vous pouvez procéder aux paramétrages du type de profil, de l'archivage/l'actualisation des données ainsi que le calcul de portée et de statistiques. De plus, vous pouvez adapter le format de date, d'heure et de nombre aux besoins individuels ou aux usages nationaux spécifiques.

#### Profil

 Type de profil : définit le type de mesure par ex. mesure du niveau du réservoir/de l'eau, du recyclage... Le type de profil affecte le comportement de fonctions déterminées et adapte le choix des mots dans la mise en page en conséquence. De plus, des fonctions déterminées ne sont pas disponibles en fonction du type de profil sélectionné.

#### Archivage des données

• **Durée d'archivage :** durée d'archivage des mesures. Par exemple 18 mois : toutes les valeurs de mesure sont archivées pendant 18 mois, ensuite les valeurs les plus anciennes sont effacées (méthode FiFo)

#### Actualiser les données du navigateur

• Intervalle d'actualisation : durée au bout de laquelle la page web est automatiquement rechargée pour afficher les nouvelles valeurs de mesure

#### Calcul de portée

Le calcul de la portée pronostique la tendance de niveau future et la représente dans le diagramme d'évolution sous forme de ligne en pointillés. Ce pronostic de tendance se fonde sur la consommation quotidienne moyenne (ou l'accès aux réservoirs de recyclage) sur la période prescrite. En supplément, le temps jusqu'à ce que le stock atteigne la limite de stock de sécurité prescrite est calculé. Cette valeur est désignée comme "Portée".

- Nombre : définit le nombre des jours passés pour le calcul de la couverture du stock. Les jours actualisés neutres au niveau du stock sont aussi pris en compte dans le calendrier.
- Période d'affichage : le résultat du calcul de couverture du stock est exprimé dans l'unité choisie. En fonction de la vitesse de consommation, il peut être utile de choisir les heures, les jours ou les semaines.
- Nombre de chiffres après la virgule : définit le nombre de chiffres après la virgule pour l'affichage de la portée
- *Type d'arrondi :* définit le mode d'arrondi pour le calcul de couverture du stock

#### Statistiques

- Détection de remplissage : seuil de détection d'un remplissage. Par exemple 25 % : c'est seulement lorsque le niveau monte de 25 % (du niveau minimum) que l'on considère qu'un remplissage a lieu
- *Période de calcul :* période standard pour les calculs statistiques (aujourd'hui moins x jours)

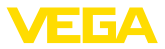

#### Paramètre logistique

- Durée de transport : choisissez le nombre de jours pour la durée de transport standard pour tous les réservoirs/silos. La fonction de planification utilise cette valeur pour générer l'avertissement "Transport requis", cf. chapitre "Planification".
- Jours de livraison : choisissez les jours de la semaine auxquels les transports sont réalisés. Seuls ces jours sont alors pris en compte pour la durée de transport standard.

#### Formatage

- Format de date : sélection du format d'affichage souhaité pour la date
- Format d'heure : sélection du format d'affichage souhaité de l'heure
- Format de nombres : sélection du format d'affichage souhaité des nombres
- Nom de voie de mesure : sélection du nom de voie de mesure souhaité qui est affiché dans les messages

#### Remarque:

Les modifications de formatage prennent uniquement effets à une nouvelle connexion de l'utilisateur

#### Protection des données

 Google Analytics : VEGA utilise Google Analytics pour découvrir quelles propriétés et fonctions sont utilisées. Cette analyse est utilisée pour la poursuite du développement et l'amélioration du logiciel. Vous pouvez désactiver ici l'analyse de votre compte entier.

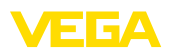

|                     | I https://vis.wega.com       | /?app=PlantOperati              | ors&preservel | ilter=1#moc    | ··· 🖸 🕄                       | Q Suche                       | 10                 |                | HA ED                    |
|---------------------|------------------------------|---------------------------------|---------------|----------------|-------------------------------|-------------------------------|--------------------|----------------|--------------------------|
|                     |                              |                                 |               |                |                               |                               |                    |                |                          |
| IVENTORY SYSTEM     |                              |                                 |               |                |                               |                               | Connecté en        | tant que joh   | n.doe@gmail.com - Fra    |
| VENTORT STSTEM      |                              |                                 |               |                |                               |                               |                    |                | Se déconn                |
|                     | Ohen . Texts likes           |                                 |               |                |                               |                               |                    |                |                          |
| e de travail        | Hitre : Texte libre          |                                 |               |                |                               |                               |                    |                |                          |
| iguration           | EXPLOITANT                   |                                 |               |                |                               |                               |                    |                |                          |
| Exploitant          | Nom de l'entreprise          | Interlocuteur                   | : Emple       | cement :       | Pays                          | 1                             | Créé le            |                | Fournisseur pou          |
| Réseaux d'appareils | <ul> <li>VEGA TD</li> </ul>  | John Doe                        | 77761         | Schiltach      | Allemagne                     |                               | 07.10.2014         | 16:33          |                          |
| Voies de mesure     | Détails de l'entrenrise      | Remonstration                   | Réglager      | Champs d'info  | mation                        | Présentation                  | Infohulle          | Filtre         | Regroupement             |
| Voies calculées     |                              |                                 | negloges      | champs a mitor | ·                             |                               |                    |                | negroopenen              |
| Produita            | Profil                       |                                 |               | Form           | atage                         |                               |                    |                |                          |
| Utilisateur         | Type d'installation *        | Cuves de liquide                | ~             | Info           | rmations                      |                               |                    |                |                          |
| Interlocuteur       | Archivago dos dono           | 600                             |               | Les n<br>conn  | nodifications<br>exion des ut | ne seront prise<br>lisateurs. | s en compte q      | u'à la prod    | haine                    |
| Notifications       | Archivage des donn           | ees                             |               |                |                               |                               |                    |                |                          |
|                     | Période d'archivage *        | 18 mois                         | >             | Format         | de la date                    | ×\$                           | ielon la langue sé | Sectornée      | >                        |
| â                   | Actualizar los donné         | ion do navidato                 |               | Format         | de l'heure                    | *5                            | leion la langue sé | Hectionne      | ~ ~                      |
|                     | Accualiser les donne         | es de navigade                  | iui           | Format         | des chiffres                  | 45                            | ielon la langue sé | ilectionnée    | > v                      |
|                     | Intervalle d'actualisation * | S Minutes                       | $\sim$        | Nom de         | la cuve                       | Non                           | 1 de la voie de me | ssure - Nors o | de l'appareil - Lieu 🛛 😒 |
| ,                   | Calcul de la prévisio        | n                               |               | Prote          | ction des                     | s données                     |                    |                |                          |
| `                   |                              | 7                               | 122           | Désecti        | ver Gooole /                  | nalytics 🗍                    |                    |                |                          |
|                     | Nomore -                     | 1<br>Inura                      |               |                |                               | _                             |                    |                |                          |
|                     | Nombre de décimales *        | 1                               | ~             |                |                               |                               |                    |                |                          |
|                     | Type d'errondi *             | Normal                          | ~             |                |                               |                               |                    |                |                          |
|                     |                              |                                 |               |                |                               |                               |                    |                |                          |
|                     | Statistiques                 |                                 |               |                |                               |                               |                    |                |                          |
|                     | Détection de remplissage *   | 25,00                           |               | %              |                               |                               |                    |                |                          |
|                     | Période de calcul *          | 7                               |               | lour(s)        |                               |                               |                    |                |                          |
|                     | Paramètres logistiqu         | Je                              |               |                |                               |                               |                    |                |                          |
|                     | Délai de livraison *         | 10                              | ~             | Jour(s)        |                               |                               |                    |                |                          |
|                     | Jour de livraison            | Lu Ma Me Je Ve S<br>V V V V V B | Sa Di<br>Z 🗹  |                |                               |                               |                    |                |                          |
|                     | Enregistrer                  |                                 |               |                |                               |                               |                    |                |                          |
|                     | H                            | ▼ Données par pa                | 24            |                |                               |                               |                    |                | Affiche 1 jusqu'à        |
|                     | ± Export Excel ± Export      | PDF                             |               |                |                               |                               |                    |                | A Vers                   |

Fig. 23: Configuration exploitant – Paramètres

| Champs d'information | Il est possible de saisir et d'afficher des informations supplémentaires<br>spécifiques au client dans l'onglet " <i>Champs d'information</i> " telles que<br>par exemple " <i>Numéro de contrat</i> " ou " <i>ID de site</i> ". Dans " <i>Visualisation</i> "<br>ces données peuvent être affichées et aussi être mises à disposition<br>d'autres fonctions comme " <i>Export des données</i> " ou " <i>Notification</i> ".<br>Vous définissez à cet endroit le titre de ce champ d'information. |
|----------------------|----------------------------------------------------------------------------------------------------|
|                      | Voies de mesure champ d'information 1 4<br>Les contenus de ce champ de tableau supplémentaire doivent être<br>saisis sous "Configuration - Voies de mesure" dans l'onglet " <i>Para-</i><br><i>mètres</i> " sous " <i>Champs définis par l'utilisateur</i> "                                                                                                    |
|                      | <b>Réseaux d'appareils champ d'information 1 … 4</b><br>Les contenus de ce champ de tableau supplémentaire doivent être<br>saisis sous "Configuration - Réseaux d'appareils" dans l'onglet " <i>Site</i> "<br>sous " <i>Champs définis par l'utilisateur</i> "                                                                                                    |
| Représentation       | Vous trouverez dans l'onglet " <i>Représentation</i> " diverses options de réglage pour la représentation de la visualisation de tableau et de graphique ainsi que le diagramme d'évolution. De plus, vous pouvez ici définir les couleurs pour les divers messages d'alarme.                                                                                                    |
|                      | Vue de tableau<br>Les possibilités de configuration se répercutent sur l'onglet "Tableau"<br>sous l'option du menu "Poste de travail - Affichage".                                                                                                    |

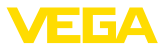

- Affichage de la couleur de remplissage dans la colonne de produit : à l'activation, la palette de produits est assortie de la couleur souhaitée "Configuration - voies de mesure" dans l'onglet "Représentation" sous "Couleur de remplissage"
- Fonction de ronfleur : affichage de la somme de toutes les voies de mesure affichées (uniquement judicieux si toutes les voies de mesure sont configurées sur la même unité)
- Groupement : configuration comme "Groupes" dans la vue tabellaire. Lors de la sélection de "replié", seul le nom du groupe est affiché, les points de mesure sont masqués
- Trier et filtrer : le tri réglé agit sur le filtre dans la ligne d'en-tête
- Affichage d'état : définit la couleur de barre de l'état de remplissage tant qu'aucune alarme n'est en cours avec une autre couleur définie

#### Diagramme d'évolution

Les possibilités de configuration se répercutent sur l'onglet "Évolution" sous l'option du menu "*Poste de travail - Affichage*".

- Affichage jours dans le passé : définit le nombre de jours passés affichés dans l'historique des valeurs
- Affichage jours dans l'avenir : définit le nombre de jours à venir affichés dans l'historique des valeurs pour l'affichage de couverture des stocks
- **Couleur d'arrière-plan :** définit la couleur d'arrière-plan du diagramme d'historique

#### Vue graphique

Les possibilités de configuration se répercutent sur l'onglet "Graphique" sous l'option du menu "Poste de travail - Visualisation".

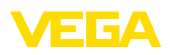

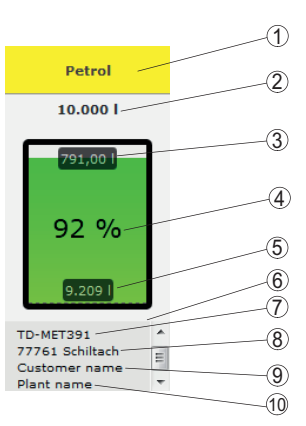

Fig. 24: Vue graphique

- 1 Ligne d'en-tête avec nom du produit, du groupe ou du réservoir
- 2 Limite de remplissage max. (volume utile)
- 3 Niveau vide (volume vide calculé)
- 4 Niveau (pourcentage)
- 5 Niveau
- 6 Ligne de pied
- 7 Nom de l'appareil 8 Lieu de l'installation
- 9 Nom du client
- 9 Nom du client 10 Nom de l'installation
- Ligne d'en-tête : définit l'affichage du nom de produit, de cuve ou de groupe dans la ligne d'en-tête
- Afficher la valeur en % : active l'affichage de la valeur mesurée en pourcentage au sein du symbole graphique
- Afficher le volume vide : active l'affichage du volume vide calculé dans le symbole graphique
- Afficher le seuil max. : active l'affichage du volume total au-dessus du symbole graphique
- Afficher le nom du réservoir/la désignation du silo : active l'afficahge du nom de la cuve dans la ligne de pied
- Afficher le client : active l'affichage du nom du client dans la ligne de pied, lorsque celui-ci a été entré sous "Configuration réseau de l'appareil - site"
- Afficher l'installation : active l'affichage du nom de l'installation dans la ligne de pied, lorsque celui-ci a été entré sous "Configuration - réseau de l'appareil - site"
- Afficher l'adresse : active l'affichage du nom de l'adresse dans la ligne de pied, lorsque celui-ci a été entré sous "Configuration réseau de l'appareil - site"
- Afficher le site : active l'affichage du site de l'installation dans la ligne de pied, lorsque celui-ci a été entré sous "Configuration réseau de l'appareil - site"
- Calibrer la taille du symbole : la taille du symbole graphique est calibrée automatiquement en fonction de sa taille. Cela est approprié lorsque les tailles de cuve ne varient pas de plus de 50 % entre elles. En cas de très fortes déviations, de petits réservoirs

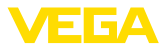

sont uniquement représentés comme fines bandes. L'activation de cette option permet de représenter ces cuves agrandies.

#### Couleurs d'alarme

Dans cette zone, chaque type de message d'alarme peut se voir attribuer une couleur individuelle. La réinitialisation de toutes les couleurs aux réglages en usine est possible avec le bouton "*Réinitialiser les couleurs*".

TooltippIl est possible de sélectionner les Tooltipps affichés dans la vue de<br/>carte et de graphique dans l'onglet "Tooltipp". Il s'agit par exemple<br/>de : l'adresse, l'horodatage, l'état vide, la couverture du stock, l'évé-<br/>nement, l'avertissement, le réseau d'appareils, le numéro de série, les<br/>groupes, l'installation, les champs définis par l'utilisateur.

Filtre Dans l'onglet "Filtre", vous pouvez adapter les critères de la zone de filtre en fonction de vos besoins. Les critères sélectionnés ici sont ensuite disponibles dans le menu "Poste de travail - Affichage - Filtre :"

Groupement Dans l'onglet "Groupement", vous pouvez adapter les critères de la zone de filtre en fonction de vos besoins. Les critères sélectionnés ici sont ensuite disponibles dans le menu "Poste de travail - Visualisation - Groupement selon :"

### 7.3 Réseaux d'appareils

Les réseaux d'appareils fournissent des données à l'Inventory System. Le numéro de série des appareils (par ex. unités de commande VEGA ou PLICSMOBILE) est nécessaire pour le raccordement et l'authentification.

# Information: Même si l'env

Même si l'envoi des valeurs de mesure à l'unité de commande n'est pas encore configuré, vous pouvez tout de même créer le réseau d'appareils à condition de connaître le numéro de série. Dans ce cas, l'affichage des valeurs de mesure ne sera pas encore possible.

Dans la zone de navigation à gauche, choisissez l'option du menu "Configuration - réseaux d'utilisateur" et cliquez sur le bouton "Ajouter".

Créer un réseau d'appareils

- Catégorie d'appareil : sélectionnez une des options proposées :
  - Standard : sélection du standard pour tous les appareils VEGA (unités de commande, unités de téléphonie mobile comme PLICSMOBILE)
  - Virtuel : choisissez "Virtuel" pour exécuter une des deux fonctions suivantes :
  - Calculs supplémentaires sur la base des voies de mesure existantes, par ex. fonctions de somme ou de moyenne (cf. chapitre "Voies de mesure calculées")
  - Vous souhaitez vous faire afficher ce qu'on appelle un "réservoir fictif" et entrer une valeur de niveau. Un réservoir fictif peut être une cuve sans capteur de niveau ou qui n'est pas connectée physiquement à l'Inventory System.

49696-FR-191212

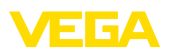

- Appareil externe : pour les cas spéciaux, par ex. pour importer des données de systèmes externes par ex. de la boîte de réception d'un serveur de courriel
- Numéro de série : saisissez ici le numéro de série de l'appareil VEGA-Gerätes. Vous trouverez le numéro de série sur la plaque signalétique de l'appareil ou en passant par le logiciel de l'appareil.
- *Exploitant de l'installation :* affichage de votre nom de compte (non éditable)
- Fuseau horaire : choisissez le fuseau horaire du lieu où se trouve l'installation équipée de l'unité de commande/l'unité de téléphonie mobile.
- Code d'accès au réseau (PSK) : le code (Pre Shared Key) est destiné à l'authentification de l'appareil avec l'Inventory System. La saisie de ce code est nécessaire uniquement dans des cas exceptionnels, par ex. après une mise à jour du logiciel de l'appareil. Le code se trouve dans le menu de configuration de l'appareil.
- Nom de l'appareil : saisissez un nom quelconque pour faciliter l'identification de l'appareil
- *Site :* saisissez ici les données d'adresse ou de lieu de l'appareil. Le remplissage du degré de latitude et de longitude n'est pas nécessaire, cette info est utilisée automatiquement après la saisie des données de l'adresse.

#### Champs définis par l'utilisateur

- *Client :* nom du client final ou de la filiale
- Nom du client : numéro du client ou d'identification
- *installation :* nom de l'installation ou de la zone de l'installation dans laquelle l'appareil se trouve

Acceptez la configuration au moyen du bouton "Enregistrer"

|             | VEGA                                                   | Inventory System                                                           | ×        |                      |                     |   |   |     |           |                  |                    |         |        |   |
|-------------|--------------------------------------------------------|----------------------------------------------------------------------------|----------|----------------------|---------------------|---|---|-----|-----------|------------------|--------------------|---------|--------|---|
| ¢           | $\rightarrow$ (                                        | C' ŵ                                                                       | 0 🔒      | https://vis.vega.com | /?app=DeviceNetwork | s |   | ◙ ☆ | Q, Suchen |                  | li                 |         | 0      | Ξ |
|             |                                                        |                                                                            |          |                      |                     |   |   |     | Carry     | icté en tast que | john.doe@gmail.com | - Frang | ais ir | ^ |
|             |                                                        |                                                                            |          |                      |                     |   |   |     |           |                  |                    | _       | ter 📲  |   |
| IN          | VENTO                                                  | Créer un réseau d                                                          | appareit | 1                    |                     |   |   |     |           |                  |                    | ×       |        |   |
| Poste       | e de tra                                               | Catégorie d'apparei<br>N°Série                                             |          | Standard             | v                   | 1 |   |     |           |                  |                    | ^       | 0      |   |
|             |                                                        | Exploitant *                                                               |          | VEGA TD              | ×                   |   |   |     |           |                  |                    |         |        |   |
| Confi       | iguratic<br>Exploiti                                   | Fuseau horaire *<br>Code d'accès au rés<br>(PSK)                           | eau      | (UTC+01:00) W. Europ | e Standard Time     |   |   |     |           |                  |                    | L       |        |   |
| :=          | Réseau                                                 | Nom de l'appareil *                                                        |          |                      |                     |   |   |     |           |                  |                    |         |        |   |
| ×<br>£      | Voies d<br>Voies c                                     | Emplacement                                                                |          |                      |                     |   |   |     |           |                  |                    | L       |        |   |
| 1 0 0 0 1 1 | Groupe<br>Produit<br>Utilisate<br>Interloi<br>Notifica | Rue<br>Code postal<br>Ville<br>Région<br>Pays<br>Latitude *<br>Longitude * |          | Alemagne             | 2                   |   |   |     |           |                  |                    |         | ant i  |   |
| Profil      |                                                        | Champs défin                                                               | is par l | utilisateur          |                     |   |   |     |           |                  |                    |         |        |   |
|             |                                                        | Client<br>N*Client<br>Installation                                         |          |                      |                     |   |   |     |           |                  |                    |         |        |   |
|             |                                                        | Plan Sa                                                                    | tellite  | E.L.                 | ALC: NO             |   | ( |     |           |                  |                    | •       | 7 de 7 |   |
|             |                                                        |                                                                            |          |                      |                     |   |   |     |           | An               | nuler Enregistr    | er      | e haut |   |
|             |                                                        |                                                                            | égende:  |                      |                     |   |   |     |           |                  |                    |         |        | 2 |

Fig. 25: Création d'un réseau d'appareil

Tout réseau d'appareils déjà créé est affiché dans une vue tabellaire. Vous recevez d'autres informations et possibilités de configuration en cliquant sur le symbole de flèche. Il s'agit par exemple des données d'appareil, du site, des voies de mesure et des messages. Il n'est pas

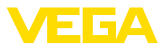

nécessaire d'ajouter des voies de mesure manuellement. Elles apparaissent automatiquement lorsqu'elles sont connectées à une unité de transmission des données (réseau d'appareils) et configurées. Les voies de mesure peuvent dans tous les cas être activées/désactivées au moyen des touches dans la colonne "*Actions*".

#### Information:

Une fois créé, un réseau d'appareils ne peut être supprimé que par un administrateur ou un sous-administrateur.

### 7.4 Voies de mesure

Dans la configuration des voies de mesure, vous avez un aperçu de toutes les voies de mesure disponibles avec les valeurs correspondantes et les messages d'événements. À côté de chaque nom de voie de mesure se trouve une flèche : en cliquant dessus, vous ouvrez la fenêtre d'information et de configuration de cette voie de mesure. Vous pouvez y utiliser différents onglets pour afficher et configurer, par ex., l'historique des mesures et les détails sur la voie de mesure. L'affectation de groupes, d'utilisateurs et d'interlocuteurs s'effectue également sur cette page. Enfin, vous pouvez créer des notes.

Le paramétrage des valeurs limites pour les seuils d'alerte et d'information en vue de l'envoi de notifications ainsi que l'activation de la planification figurent également dans ce point de menu.

| VEGA Inventory System | × +                                                  |                |                 |            |                |        |                  | -                        | D        | Γ.   |
|-----------------------|------------------------------------------------------|----------------|-----------------|------------|----------------|--------|------------------|--------------------------|----------|------|
| ) → ଫ 🏠               | ① A https://vis.veg                                  | a.com/?app=Mea | suringPointM    | anagement  | ç              | 2 d Q  | Suchen           | II/                      |          | 9    |
|                       |                                                      |                |                 |            |                |        | Connecté en tant | tue john.doe@gmail.com - | Français |      |
| VEGA I                |                                                      |                |                 |            |                |        |                  | Se déci                  | nnecte   | d    |
| VVENTORY SYSTEM       |                                                      |                |                 |            |                |        |                  |                          |          | -    |
| e de travail          | + Vue                                                |                |                 |            |                |        | O 00:57          | rD 🔻                     | <u>ි</u> | E    |
|                       | Regrouper selon : san                                | • •            |                 |            |                |        |                  |                          |          |      |
| figuration            | Filtre : Nom de l                                    | a cuva Pro     | oduit           | Prévisio   | on             |        |                  |                          |          |      |
| Exploitant            | Tous<br>Recherche dans les en                        | virons To      | ius             | *          | *              |        |                  |                          |          |      |
| Réseaux d'appareils   |                                                      |                |                 | v Point de | départ         |        |                  |                          |          |      |
| Voies de mesure       |                                                      |                |                 |            |                |        |                  |                          |          |      |
| Voies calculées <     | VOIES DE MESURE                                      |                |                 |            |                |        |                  |                          |          |      |
| Groupes               | Nom de la cu                                         | Emplac.        | Produit :       | Evéne      | Etat du niveau | Valeur | Volume vide      | Capacité max.            | Pré      |      |
| Produits              | * TD-MET391                                          | 89073 Ulm      | Stove Oil       |            | 17 %           | 1.6871 | 8.313            | 10.000                   | 115,7    | 1    |
| Utilisateur           | * TD-MET624                                          | 74585 Rot      | Petrol E10      | <b>B</b>   | 6 %            | 1.1421 | 18.858           | 20.000 1                 | 0 Jou    | r(s) |
| Interiocuteur         | TO METERS.1                                          | EAST ALL       | Discal          |            |                | 0.6761 | 335.00.1         | 10,000                   | 617.6    |      |
|                       | 10-10-04-0-4                                         | 24441.00       | L'INSERT        |            | 97.56          |        | 343,001          | 10.0001                  | 307,3    |      |
|                       |                                                      |                | Clearly astrong |            |                |        | 5,3921           | 9 000 1                  | 20.01    |      |
|                       | * TD-MET625-2                                        | 54441 Ayi      | creser colored  |            | 33 %           | 2,6081 |                  | 0.0001                   | 09/9 .   | 10   |
|                       | <ul> <li>тD-MET625-2</li> <li>тD-MET625-3</li> </ul> | 54441 Ayl 1    | Stove Oil       |            | 33 %           | 3.2081 | 1.792            | 5.000 1                  | 133,7    | Jo   |

Fig. 26: Configuration des voies de mesure

#### Historique

Dans l'onglet "*Historique*" il est possible de représenter l'historique des valeurs mesurées. Saisir la date de début et la date de fin pour délimiter la période choisie. En cliquant-glissant dans le diagramme de l'historique, vous pouvez sélectionner une période pour l'afficher. On peut également afficher un segment à l'aide des curseurs. Le bouton "*Show all*" (Montrer tout) permet de revenir à l'affichage de toute la période disponible.

La flèche permet d'exporter le diagramme. Vous pouvez choisir le format PNG, JPG ou SVG. Il est également possible de créer un fichier PDF avec les données du diagramme.

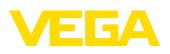

Site

Réglages

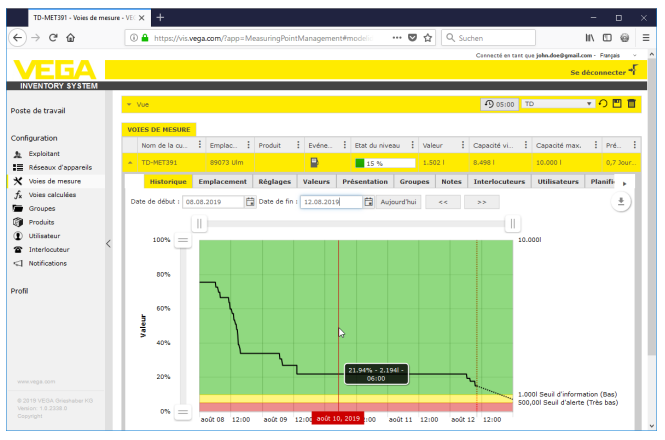

Fig. 27: Configuration des voies de mesure - Historique

Les données de site de l'installation saisies actuellement sont affichées dans l'onglet "*Site*". Le bouton "*Modifier site*" permet de modifier les données saisies dans le réseau d'appareil.

La configuration fondamentale des voies de mesure respectives est réglée dans l'onglet "*Réglages*".

| TD-MET391 - Voies de r | mesure | · VEC × +                                                                       |                                |                                       |              |                |                                                 |                   |    |              |              |        |                  | - E                                                |     | ×  |
|------------------------|--------|---------------------------------------------------------------------------------|--------------------------------|---------------------------------------|--------------|----------------|-------------------------------------------------|-------------------|----|--------------|--------------|--------|------------------|----------------------------------------------------|-----|----|
| (←) → ♂ @              |        | 🛈 🔒 https://vis.v                                                               | ega.com/?app                   | = MeasuringP                          | ointManageme | nt≢mo          | delic                                           | •                 | 2  | Q, Suchen    |              |        | li li            |                                                    | 0   | Ξ  |
|                        |        |                                                                                 |                                |                                       |              |                |                                                 |                   |    | Carr         | ecté en tart | cue ja | hn.doe@gmail.cor | n - Français                                       |     |    |
| VFGA                   |        |                                                                                 |                                |                                       |              |                |                                                 |                   |    |              |              |        | Se di            | connecte                                           | F   |    |
| INVENTORY SYSTEM       |        |                                                                                 |                                |                                       |              |                |                                                 |                   |    |              |              |        |                  |                                                    |     | -1 |
| Poste de travail       |        | ▲ Vue<br>Regrouper selon : 5                                                    | ans                            | ¥                                     |              |                |                                                 |                   |    | ſ            | 00:49        | Stand  | ard              | <mark>-                                    </mark> |     | Ī  |
| Configuration          |        | Filtre : Nom o<br>Tous<br>Recherche dans les                                    | de la cuve<br>environs         | Produit<br>Tous                       | • Pn         | évision        | *                                               |                   |    |              |              |        |                  |                                                    |     |    |
| Réseaux d'appareils    |        |                                                                                 |                                |                                       | V Poin       | x os os        | part                                            |                   |    |              |              |        |                  |                                                    |     |    |
| Y Voies de mesure      |        | WOTCO OF MECHOE                                                                 |                                |                                       |              |                |                                                 |                   |    |              |              |        |                  |                                                    |     |    |
| Jx Votes calculees     |        | VOIES DE MESORE                                                                 |                                | A 15 1                                |              | - 1            |                                                 |                   |    |              |              |        |                  |                                                    |     |    |
| Groupes                |        | Nom de :                                                                        | Nom du :                       | Produk :                              | Emplac       | Even           | e : Et                                          | 5t du             |    | valeur :     | volume       |        | Capaor. 1        | Prevision                                          | . : |    |
| Instateur              |        | <ul> <li>TD-MET391</li> </ul>                                                   |                                | Stove Oil                             | 89073 Ulm    | B              |                                                 | 22 %              |    | 2,194        | 7.806 1      |        | 10.000           | 3 Jour(s)                                          |     |    |
| Interlocuteur          | <      | Historique                                                                      | Emplaceme                      | ent Réglage                           | es Présenta  | tion           | Groupes                                         | Notes             | In | terlocuteurs | Utilisat     | eurs   | Planification    | an H                                               | F.  |    |
| < Notifications        |        | Voie de mesu                                                                    | re                             |                                       |              |                | Limites                                         |                   |    |              |              |        |                  |                                                    |     |    |
| Profil                 |        | Réseau d'appareils :<br>TAG - Voie de mesu<br>Nom de la cuve *<br>Application * | S/N 29-<br>re * TA<br>TD<br>St | 485627<br>G-No. 1<br>MET391<br>andard | ×            |                | Seuils haut<br>Très haut<br>Titre (Très<br>Haut | s actifs<br>haut) |    |              |              |        |                  |                                                    |     |    |
|                        |        | Produit                                                                         | St                             | ove OI                                | v            |                | Titre (Haut                                     |                   |    |              |              |        |                  |                                                    |     |    |
|                        |        | Voie de mesu                                                                    | re                             |                                       |              |                | Seuils bas                                      | actifs            |    |              |              |        |                  |                                                    |     |    |
|                        |        | Valeur (physique) *                                                             | 7,5                            | 4                                     |              | nA.            | Bas                                             |                   |    | 25.00        |              |        |                  |                                                    |     |    |
|                        |        | Pourcentage *                                                                   |                                | Titre (Bas) Ve                        |              |                |                                                 |                   |    |              |              |        |                  |                                                    |     |    |
|                        |        | Valeur *                                                                        | 2.1                            | 94                                    |              | Tres bes 10,00 |                                                 |                   |    |              |              |        |                  |                                                    |     |    |
|                        |        |                                                                                 | 78                             | 66                                    |              |                | Titre (Très                                     | bas)              |    |              |              |        |                  |                                                    |     |    |

Fig. 28: Configuration des voies de mesure - Réglages

#### Voie de mesure

Des informations fondamentales pour la mesure sont mises à disposition dans la zone voie de mesure.

- S/N réseau d'apapreil : affichage du numéro de série du réseau d'appareil ou de l'unité de commande qui envoie les valeurs mesurées
- TAG voies de mesure : affichage du nom de voie de mesure

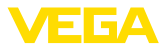

- Nom de la cuve : affichage et possibilité de modification du nom de la cuve
- *Application :* affichage et possibilité de sélection de l'application. On distingue entre "*Standard*", "*Recyclage*" ou "*Niveau d'eau*". Pour les cuves standard, ce sont les seuils bas qui comptent, lorsque le niveau est bas (cuve presque vide). Avec une cuve de recyclage, c'est l'inverse : ce sont les seuils hauts qui sont pertinents, lorsque le niveau est élevé (cuve presque pleine). Le changement de couleur est ainsi respectivement déterminé par le franchissement du seuil bas/très bas (Lo/LoLo), ou du seuil haut/très haut (Hi/HiHi). Pour pouvoir distinguer les deux types de cuves au premier coup d'œil dans toutes les vues, le niveau des cuves standard est encadré par une ligne continue, tandis que celui des cuves de vidange est encadré par une ligne pointillée.
- Produit : Affichage et possibilité de sélection du nom du produit. Si des produits ont été créés dans la configuration, un produit peut ici être affecté à une cuve/un silo. Cette fonction est intéressante pour un silo avec des produits en vrac changeants.

#### Valeurs de mesure

Les valeurs mesurées saisies actuellement dans cette zone sont affichées à titre d'information. Si une mise à l'échelle est souhaitée par l'Inventory System, les valeurs correspondantes peuvent être affectées ici. La fonction de mise à l'échelle écrase la valeur min. et la valeur max. ainsi que l'unité système qui sont envoyées par l'appareil de terrain. Cela peut être utile lorsque la modification des paramètres sur le terrain n'est pas réalisable ou rentable.

#### Valeurs limites

Dans cette zone, les alarmes pour HiHi, Hi, Lo, LoLo peuvent être activées et assorties de valeurs limites correspondantes. Les inscriptions standard peuvent être écraseés si nécessaire. Il est également possible de saisir une hystérèse ici.

#### Indication:

Une valeur de 1 % de la plage est recommandée ici.

#### Surveillance de niveau

Lors de l'activation du "*Contrôle de changement de niveau*", le niveau est surveillé en continu sur une période réglable. Si aucune modification n'est détectée au cours de cette fenêtre temporelle, cela est affiché dans la vue tabellaire dans la colonne "*Événement*". Une notification par courriel ou par SMS peut en supplément avoir lieu dans ce cas.

#### Calcul du niveau vide

La base pour le calcul du volume vide peut être définie ici. La limite de remplissage maximale de la cuve ou un des quatre valeurs limites d'alarme peuvent être sélectionnées. Cette fonction est par ex. utile lorsqu'il n'est pas possible de modifier la valeur de 100 % (limite de remplissage max.) dans l'appareil de terrain. Dans ce cas, le volume vide se fonde sur la valeur limite HiHi.

#### Calcul de portée

Dans cette zone, le calcul de portée peut être activé/désactivé pour la voie de mesure sélectionnée. Au cas où les paramètres globaux ne sont pas appropriés pour l'application, les paramètres peuvent être optimisés individuellement. Par exemple, du ait d'un changement de niveau plus rapide. Les paramètres globaux se trouvent sous "*Configuration - Exploitant de l'installation - Réglages*".

• **Type de calcul :** Sélectionnez "*Tendance linéaire*" lorsque le pronostic de tendance standard doit être utilisé. Sélectionnez "*Consommation calculée*" pour utiliser les entrées de planification de production.

#### Paramètre logistique

La fonction de disposition est activée dans les paramètres logistiques par voie de mesure. Vous trouverez la description de la disposition sous "*Poste de travail - Disposition*".

La durée de transport définit le délai de livraison standard d'un produit chez le fournisseur respectif. Elle affecte ainsi directement la fonction de disposition. Si par ex. la portée est inférieure à la durée de livraison standard, la livraison arrivera trop tard. Cela est affiché dans la vue tabellaire et dans le calendrier sous la forme d'un symbole de camion avec un sablier.

#### Champs définis par l'utilisateur

Sous "Configuration - Exploitant de l'installation", il est possible de créer des champs d'iformation sur la voie de mesure définis par l'utilisateur dans l'onglet "Champs d'info". Le premier champ d'info est par ex. déjà préaffecté comme "N° SAP". Les champs d'info déjà définis peuvent ensuite être assortis d'un contenu totalement libre dans cette zone, par ex. avec le numéro SAP "12345678". Ces contenus peuvent peuvent alors être affichés dans la visualisation avec d'autres fonctions.

| TD-MET391 - Writes de mes | HITE A VEC X +          |                          |                  |                     |                |                    | -                |            |   |  |
|---------------------------|-------------------------|--------------------------|------------------|---------------------|----------------|--------------------|------------------|------------|---|--|
|                           |                         |                          |                  | _                   |                |                    |                  |            |   |  |
| _) → ୯ ଘ                  | 🛈 🚔 https://vis.wega    | com/?app=MeasuringPi     | sintManagement#m | odelic 🚥 💟 🕇        | 2 Q Suchen     |                    | IIV              | 09         | 1 |  |
|                           |                         |                          |                  |                     | Carned         | té en tart que jai | hn.doe@gmail.com | - Français |   |  |
| VEGAI                     |                         |                          |                  |                     |                |                    | Se déc           | onnecter   | ÷ |  |
| INVENTORY SYSTEM          |                         |                          |                  |                     |                |                    |                  |            |   |  |
|                           |                         |                          |                  |                     | 0              | an in China        |                  |            | - |  |
| iste de travail           | * Vue                   |                          |                  |                     | •9             | JU149 Scand        | aro •            | •••        | - |  |
|                           | Regrouper selon : sans  | Ψ                        |                  |                     |                |                    |                  |            |   |  |
| nfiguration               | filtre : Nom de la      | cuve Produit             | Prévision        | 1                   |                |                    |                  |            |   |  |
| Exploitant                | Recherche dans les equi | <ul> <li>Tous</li> </ul> | •                |                     |                |                    |                  |            |   |  |
| Réseaux d'appareils       |                         |                          | v Point de d     | lépart              |                |                    |                  |            |   |  |
| Voies de mesure           |                         |                          |                  |                     |                |                    |                  |            |   |  |
| x Voies calculées         | VOIES DE MESURE         |                          |                  |                     |                |                    |                  |            |   |  |
| Groupes                   | Nom de Nom              | du i Produit i           | Emplac Evé       | ne Etat du          | : Valeur : V   | olume              | Capacit.         | Prévision  | 1 |  |
| Produits                  | A TO-MET191             | Stove Oil                | 89073 Lilm       | <b>20.</b> av       | 2 1941         | 1 206 1            | 10.0001          | 2 Jour(e)  |   |  |
| Utilisateur               | - ID HEIDYL             | 0.010 0.1                |                  | 22.76               |                |                    |                  |            |   |  |
| Interlocuteur             | Historique Er           | aplacement Réglage       | Présentation     | Groupes Notes       | Interlocuteurs | Utilisateurs       | Planification    | а Н 🕨      |   |  |
| Notifications             | Voie de mesure          |                          |                  | Limites             |                |                    |                  |            |   |  |
|                           |                         |                          |                  |                     | _              |                    |                  |            |   |  |
| ofil                      | Réseau d'appareils S/N  | 29403027                 | -                | Seuils hauts actifs |                |                    |                  |            |   |  |
|                           | TAG - Voie de mesure *  | TAG-No. 1                |                  | Très haut           |                |                    |                  |            |   |  |
|                           | Nom de la cuve *        | TD-MET391                |                  | Titre (Très haut)   |                |                    |                  |            |   |  |
|                           | Application *           | Standard                 | ~                | Haut                |                |                    |                  |            |   |  |
|                           | Produit                 | Stove OI                 | >                | Titre (Haut)        |                |                    |                  |            |   |  |
|                           | Voie de mesure          |                          |                  | Sauls has actifs    |                |                    |                  |            |   |  |
|                           | voic de mesure          |                          |                  |                     | 25.00          |                    |                  |            |   |  |
|                           | Valeur (physique) *     | 7,51                     | mA               | Day                 |                |                    |                  |            |   |  |
|                           | Pourcentage *           | 22,00                    | <b>%</b>         | (itre (bas)         | 10.00          |                    | <u> </u>         |            |   |  |
|                           | Valeur *                | 2.194                    | 1                | Très bas            | 10,00          |                    |                  |            |   |  |
|                           |                         |                          |                  | Titre (Très bas)    |                |                    |                  |            |   |  |

Fig. 29: Configuration des voies de mesure - Réglages

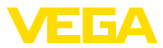

#### Valeurs

Les données de base des voies de mesure et leurs valeurs de mesure sont affichées dans cette option du menu. Des statistiques et des valeurs de pronostic sont en outre mises à disposition.

#### Voie de mesure

Des informations fondamentales pour la mesure sont mises à disposition dans la zone "Voie de mesure".

#### Valeurs de mesure

Les valeurs de mesure mesurées actuellement sont affichées à titre d'information dans la zone "Valeurs mesurées".

#### Statistiques

Outre la fonction de statistique globale dans le menu "Poste de travail", cette fonction procède à des calculs statistiques au niveau local. Les statistiques sont automatiquement calculées en fonction de la période sélectionnée et sur la base des paramètres suivants :

- Les informations de livraison/vidange se fondent sur les valeurs de "Seuil de détection remplissage" sous "Configuration - Exploitant - Paramètres".
- Les statistiques de niveau, de consommation, de croissance se fondent sur les données de remplissage de l'historique.

#### Calcul de portée

Ces fonctions indiquent les calculs de pronostic de tendance pour les périodes suivantes :

- Durée jusqu'au seuil d'information
- Durée jusqu'au niveau de sécurité
- Durée jusqu'à cuve vide

#### Remarque:

Aucune valeur de diagnostic n'est affichée si aucune valeur limite n'est configurée pour le niveau de sécurité et le seuil d'information.

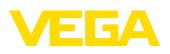

| TD-MET391 - Voies de m | esure - | VEC X +                           |           |              |              |             |                            |                     |                  |                     | - 0              |
|------------------------|---------|-----------------------------------|-----------|--------------|--------------|-------------|----------------------------|---------------------|------------------|---------------------|------------------|
| -) → ଫ 🏠               |         | ③ A https://vis.vega.             |           | easuringPoin | ntManageme   | nt≢modelid  | 🛛                          | <b>☆</b> ( )        | Suchen           |                     | II\ 🖾 🖗          |
|                        |         |                                   |           |              |              |             |                            |                     | Connecté en tant | t que john.doe@gmai | Loom - Prançaia  |
|                        |         |                                   |           |              |              |             |                            |                     |                  | Se                  | e déconnecter "I |
| internoiti oronem      | 1.5     |                                   |           |              |              |             |                            |                     | 0                | 70                  | - 0 -            |
| oste de travail        |         | Regrouper selon : sans            | ,         | •            |              |             |                            |                     | •9 05:00         | 10                  |                  |
| onfiguration           |         | Filtre : Nom de la                | uve P     | roduit       | Eta          | t du niveau | Averti                     | sements             | Prévision        |                     |                  |
| Exploitent             |         | Recherche dans les envir          | 005       | TOUS         | •            | ius.        | • 1008                     |                     | •                |                     |                  |
| Réseaux d'appareils    |         |                                   |           |              | v Poin       | t de départ |                            |                     |                  |                     |                  |
| Voies de mesure        | 1.2     |                                   |           |              |              |             |                            |                     |                  |                     |                  |
| x Voies calculées      |         | VOIES DE MESURE                   |           |              |              |             |                            |                     |                  |                     |                  |
| Groupes                |         | Nom de la cu                      | Emplac    | Produit      | Evéne        | Etat du ni  | veau E                     | Valeur E            | Capacité vi      | Capacité max.       | Prévis           |
| Produits               |         | <ul> <li>TD-NET391</li> </ul>     | 89073 Ulm |              |              |             | 48 %                       | 4.788               | 5.212            | 10.000 l            | 8,7 Jour(s)      |
| Utilisateur            |         | Historique Em                     | olacement | Réglager     | Valeure      | Présentatio | n Group                    | Noter               | Interlocuteurs   | Utilicateure        | Planifica        |
| Interlocuteur          |         | instandae en                      | procement | negloges     | Turcury      | Tresentotio | a aroup                    | Hotes               | Inchocorcors     | ounsecons           | riamica p        |
| 2 Notifications        |         | Voie de mesure                    |           |              |              |             | Statisti                   | ques                |                  |                     |                  |
|                        |         | Réseau d'appareils S/N            | 2946563   | 27           |              |             | De                         |                     | 01.08.2019       | 6                   |                  |
| one                    |         | TAG - Voie de mesure              | TAG-No.   | 1            |              |             | jupgu'à                    |                     | 07.08.2019       | 6                   |                  |
|                        |         | Nom de la cuve                    | TD-MET:   | 391          |              |             |                            |                     | Appliquer        |                     |                  |
|                        | ,       | Date / Heure - Dernière<br>valeur | 08.08.20  | 019 14:30    |              |             | Date de la<br>livraison    | dernière            | 07.08.2019       |                     |                  |
|                        | Ì       | missing: DeviceTimeZone           | (UTC+0    | 1:00) W. Eur | ope Standard | Time        | Quantité d<br>livraison    | e la dernière       | 4.3571           |                     |                  |
|                        |         | Voie de mesure                    |           |              |              |             | Nombre de                  | livraisons          | 1                |                     |                  |
|                        | н       | Valeur (physique) *               | 11,66 m   | A            |              |             | Quantité to<br>livraisons  | utes les            | 4.3571           |                     |                  |
|                        |         | Pourcentage *                     | 48,00 %   |              |              |             | Ø Quantité                 | livraison           | 4.3571           |                     |                  |
|                        |         | Valeur calibrée *                 | 4.7881    |              |              |             | Plus grand                 | e livraison         | 4.3571           |                     |                  |
|                        |         | Capacité libre *                  | 5,2121    |              |              |             | Ø Niveau                   |                     | 6.3061           |                     |                  |
|                        |         | Valeur mini. *                    | 0,001     |              |              |             | Ø Consom                   | mation              | 424,291          |                     | 0                |
|                        | Н       | Capacité max. *                   | 10.000    |              |              |             | Plus grand                 | e consommat         | ion 2.908 l      |                     |                  |
|                        | Н       |                                   |           |              |              |             | Calcul o                   | le la prév          | rision           |                     |                  |
|                        |         |                                   |           |              |              |             | Prévision j<br>d'informati | usqu'au seuil<br>on | 7,7 Jour(s)      |                     |                  |
|                        |         |                                   |           |              |              |             | Prévision j<br>d'alerte    | usqu'au seuil       | 8,7 Jour(s)      |                     |                  |
|                        |         |                                   |           |              |              |             | Prévision j                | uqsu'au vide        | 9,7 Jour(s)      |                     |                  |
|                        |         |                                   |           |              |              |             |                            |                     |                  |                     |                  |
|                        |         |                                   |           |              |              |             |                            |                     |                  |                     |                  |

Fig. 30: Configuration des voies de mesure - Valeurs

| Représentation | Un texte libre peut être défini dans l'onglet " <i>Représentation</i> " sous<br>" <i>Diagramme d'historique</i> " pour l'inscription de l'axe Y dans le<br>diagramme affiché.                                                                                                    |
|----------------|----------------------------------------------------------------------------------------------------|
|                | La forme de la cuve, le type de cadre (tiré/pointillés) et la couleur du cadre ainsi que la couleur de remplissage peuvent être définis dans la zone " <i>Vue graphique</i> ". Ces réglages affectent l'affichage des barres de valeur mesurée sous " <i>Poste de travail - Visualisation</i> " dans l'onglet " <i>Graphique</i> ".  |
| Groupes        | Vous pouvez affecter la voie de mesure sélectionnée à un groupe<br>donné dans l'onglet " <i>Groupes</i> ". Ce groupe doit auparavant être créé<br>sous " <i>Configuration – Groupe</i> ".                                                                                                    |
| Notes          | L'onglet " <i>Notes</i> " permet d'enregistrer une note de votre choix sur la voie de mesure sélectionnée. De plus, il est possible de définir où et quand cette note doit être affichée. Il est également possible d'intégrer un fichier en annexe.                                                                                 |
| Interlocuteurs | Il est possible de créer un interlocuteur avec des coordonnées pour la voie de mesure sélectionnée dans l'onglet "Interlocuteur".                                                                                                    |
| Utilisateur    | Vous pouvez, dans l'onglet " <i>Utilisateur</i> " assigner des utilisateurs au point de mesure sélectionné. Pour cela, il faut auparavant créer les utilisateurs sous " <i>Configuration - Utilisateurs</i> ". Les administrateurs et les sous-administrateurs ne sont pas affichés dans cet onglet et ne peuvent pas être assignés. |

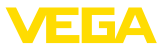

Planification L'onglet "*Planification*" contient une aide à l'organisation des livraisons ou des sorties. Vous en trouverez une description détaillée sous "*Poste de travail – Planification*".

Suivi des lots Dans certains secteurs, par ex. dans l'industrie alimentaire, toutes les matières premières traitées doivent être traçables sur la totalité du cycle de production. Avec la fonction "*Suivi de lots*" et l'historique des voies de mesure, on peut savoir quand le lot (produit) a été changé dans le silo. La condition préalable à cette fonction est qu'au moins un "*Produit*" ait été créé dans le menu de configuration. Créez au moment de la livraison une entrée manuelle sur l'axe temporel du diagramme d'historique. Il est également possible de saisir un numéro de lot ici.

Signalisations Vous trouverez dans l'onglet "*Messages*" tous les messages/événements relatifs à la voie de mesure sélectionnée. Vous pouvez les exporter au format Excel ou PDF.

### 7.5 Points de mesure calculés

Les voies de mesure calculées peuvent compenser les valeurs mesurées de plusieurs voies de mesures les unes avec les autres et afficher une nouvelle voie de mesure en résultat. Cette fonction est par exemple employée lorsque plusieurs capteurs sont utilisés pour la mesure d'un grand silo ou emplacement de stock et qu'un niveau moyen est nécessaire.

Comme pour toute autre voie de mesure, les voies calculées nécessitent au préalable la création d'un réseau standard d'appareils. Dans ce cas, vous devez créer un réseau virtuel sous "*Configuration* - *Réseaux d'appareils*". Dans la fenêtre "*Créer un réseau d'appareils*", il faut choisir sous "*Catégorie d'appareil*" la catégorie "*virtuel*" dans la liste déroulante.

Pour créer une voie de mesure calculée, allez dans "*Configuration* - *Voies calculées*" et indiquez le nom choisi pour cette voie de mesure.

| Petrol + Diesel - Voies calcu                                                                                                    | lées - VI 🗙 🕂                                                                   |                     |
|----------------------------------------------------------------------------------------------------|---------------------------------------------------------------------------------|---------------------|
| € → ୯ ŵ                                                                                                    | 🕘 🔒 https://vis.vega.com/?app=CalculatedMeasuringPoints#modelid= 🛛 🕶 💆 🔍 Suchen | II\ ⊡ @ ≡           |
|                                                                                                    | Cronecci en tara pas <b>jain den Ba</b> r                                       | nail.com - Français |
| Poste de travail                                                                                                    | Pitre : Toote libre                                                             |                     |
| Configuration  Exploitant  Réseaux d'appareils  Voies de mesure                                                                        | VOIRS CALCULES                                                                  |                     |
| fx     Voies calculées       fx     Groupes       Groupes     (1)       Produits     (1)       Utilisateur     (2)       Interlocuteur |                                                                                 | e 1 jusqu'à 3 de 3  |
| C Notifications                                                                                                    | Annuler Bregister                                                               |                     |
| © 2015 VEGA Grisphaber KG<br>Version: 1.0.2009.0<br>Copyright                                                                          |                                                                                 |                     |

Fig. 31: Créer une voie de mesure calculée

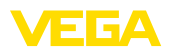

Après avoir créé une voie de mesure calculée, ouvrez l'onglet "*Détails*". Vous pouvez y sélectionner le mode de calcul parmi les possibilités suivantes :

- Addition : les valeurs des voies de mesure sélectionnées sont additionnées
- Moyenne : on calcule la moyenne des valeurs des voies de mesure sélectionnées
- Valeur standard : l'affectation des voies de mesure est ignorée, on attend une valeur fixe dans le champ de saisie
- Défini par l'utilisateur : la formule de calcul peut être définie au choix, à partir du langage de programmation JavaScript. Vous trouverez en annexe une description détaillée avec un exemple d'application. Pour ce mode de calcul, vous disposez des options suivantes :
  - Autoriser le dépassement de la valeur maximale : définit si les avertissements doivent être supprimés si un événement de la voie de mesure calculée dépasse la limite supérieure de remplissage
  - Écraser la limite de remplissage max. : détermine si la limite maximale de remplissage est fixée manuellement ou calculée automatiquement. En cas de calcul automatique, le script défini par l'utilisateur est exécuté avec les limites de remplissage maximales de toutes les voies de mesure affectées.
  - Limite de remplissage max. : saisie manuelle de la limite de remplissage maximale. Ce champ n'est visible que si l'option "Écraser la limite de remplissage max." est activée.

| Petrol + Diesel - VEGA Invento                                | ary Syr × +                     |                                           |   |        |         |                        | -                    | . 1     | 5     | × |
|---------------------------------------------------------------|---------------------------------|-------------------------------------------|---|--------|---------|------------------------|----------------------|---------|-------|---|
| (←) ở 🏠                                                       | 🖲 🔒 https://vis.wega.com/d      | default.aspx?app=CalculatedMeasuringPoint |   | ··· 6  | 10      | Q, Suchen              | IIV                  |         | 0     | ≡ |
|                                                               |                                 |                                           |   |        |         | Cannecté en tant que f | .heizmann@vega.com · | Françai | s - 5 | ^ |
|                                                               |                                 |                                           |   |        |         |                        | Se déc               | onnect  | er ≁  |   |
| INVENTORY SYSTEM                                              |                                 |                                           |   |        |         |                        |                      |         |       |   |
| Poste de travail                                              | Filtre : Texte libre            |                                           |   |        |         |                        |                      |         |       |   |
| Configuration                                                 | VOIES CALCULÉES                 |                                           |   |        |         |                        |                      |         |       |   |
| 1 Exploitant                                                  | + Aisster                       |                                           |   |        |         |                        |                      |         |       |   |
| Réseaux d'appareils                                           |                                 |                                           |   |        |         |                        |                      |         |       |   |
| X Voies de mesure                                             | Exploitant                      |                                           | 1 | Nom    |         |                        |                      |         |       |   |
| Jx Voies calculees                                            | <ul> <li>VEGA TD</li> </ul>     |                                           |   | Petrol | + Diese |                        |                      |         |       |   |
| Produits                                                      | Détails Voies de mesure         |                                           |   |        |         |                        |                      |         |       |   |
| () Utilisateur                                                | Propriétés                      |                                           |   |        |         |                        |                      |         |       |   |
| Theriocuteur                                                  | - 13-1                          | AFGA TR                                   |   |        |         |                        |                      |         |       |   |
| < Notifications                                               | Exploitant<br>Nom de l'annareil | Virtual device network                    |   |        |         |                        |                      |         |       |   |
|                                                               | Nom *                           | Petrol + Diesel                           |   |        |         |                        |                      |         |       |   |
| Profil                                                        | Ecraser le nom des cuves        |                                           |   |        |         |                        |                      |         |       |   |
|                                                               | Créé le                         | 12.10.2018 09:53                          |   |        |         |                        |                      |         |       |   |
|                                                               | Dernière mise à jour            | 12.10.2018 09:53                          |   |        |         |                        |                      |         |       |   |
|                                                               | Calcul                          |                                           |   |        |         |                        |                      |         |       |   |
|                                                               |                                 | 1400                                      |   |        |         |                        |                      |         |       |   |
|                                                               | Type de calcul                  | Page 1                                    |   |        |         |                        |                      |         |       |   |
|                                                               | Script de carcol (calibre)      |                                           |   |        |         |                        |                      |         |       |   |
|                                                               |                                 |                                           |   |        |         |                        |                      |         |       |   |
|                                                               |                                 | h.                                        |   |        |         |                        |                      |         |       |   |
| www.vega.com                                                  |                                 | Tester le script de calcul                |   |        |         |                        |                      |         |       |   |
| © 2018 VEGA Grieshaber KG<br>Version: 1.0.2004.0<br>Copyright | Enregistrer Supprimer Er        | ivoyer un paquet                          |   |        |         |                        |                      |         |       |   |
|                                                               |                                 |                                           |   |        |         |                        |                      |         | _     | v |

Fig. 32: Voie de mesure calculée - choix du mode de calcul

Pour terminer, choisissez les voies de mesure auxquelles le calcul doit s'appliquer dans l'onglet "Voies de mesure".

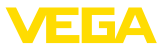

### 7.6 Groupes

Dans cette fenêtre, vous pouvez créer des groupes pour regrouper les voies de mesure selon divers points de vue existants. Cela peut être intéressant pour garder une vue d'ensemble lorsque le nombre de voies de mesure est très important. Vous pouvez les grouper par emplacement entre différents secteurs de l'installation, ou par propriétés des produits.

| VEGA Inventory System                                           | × +                           |                                |                                |                      |                               |   |
|-----------------------------------------------------------------|-------------------------------|--------------------------------|--------------------------------|----------------------|-------------------------------|---|
| (←) → ୯ ଇ                                                       | 🛈 🔒 https://vis.vega.com/defa | ult.aspx?app=Groups            | ··· 🛡 🏠                        | Q, Suchen            | II\ 🖸 @                       | ≡ |
|                                                                 |                               |                                |                                | Connecté en tant que | john.doe@gmail.com · Français | - |
|                                                                 |                               |                                |                                |                      | Se déconnecter *              | F |
| INVENTORY SYSTEM                                                |                               |                                |                                |                      |                               |   |
| Poste de travail                                                | Filtre : Texte libre          |                                |                                |                      |                               |   |
| Configuration                                                   | GROUPES                       |                                |                                |                      |                               |   |
| <ul> <li>▲ Exploitant</li> <li>■ Réseaux d'appareils</li> </ul> | + Ajouter                     | Créer un groupe                |                                |                      | ×                             | 1 |
| 🗙 Voies de mesure                                               | Exploitant                    | Groupe                         |                                |                      |                               |   |
| ∫ <sub>K</sub> Voies calculées <                                | ✓ VEGA TD                     | Exploitant *                   | VEGA TD                        | V.                   |                               |   |
| Produits                                                        | ▼ VEGA TD                     | Nom du groupe *<br>Description | LPG<br>liquefied petroleum gas | _                    |                               |   |
| Utilisateur                                                     | ✓ VEGA TD                     |                                |                                |                      |                               |   |
| Therlocuteur                                                    | RADER                         |                                |                                |                      |                               |   |
| <1 Notifications                                                | LExport Excel                 |                                |                                |                      |                               | 1 |
| © 2018 VEGA Grieshaber KG<br>Vesion: 1.0.2204.0<br>Copyright    |                               |                                |                                |                      | Annuler Enregistrer           |   |

Fig. 33: Créer un groupe

### 7.7 Produits

Sur cette page, vous pouvez définir des produits, c'est-à-dire attribuer des noms de produits qui seront ensuite disponibles pour toutes les voies de mesure souhaitées. En outre, vous pouvez leur affecter un numéro de produit, par ex. un ID produit attribué dans un système SAP. L'affectation d'un produit à une voie de mesure s'effectue ensuite sous "*Configuration*" - "*Voies de mesure*", page "*Réglages*".

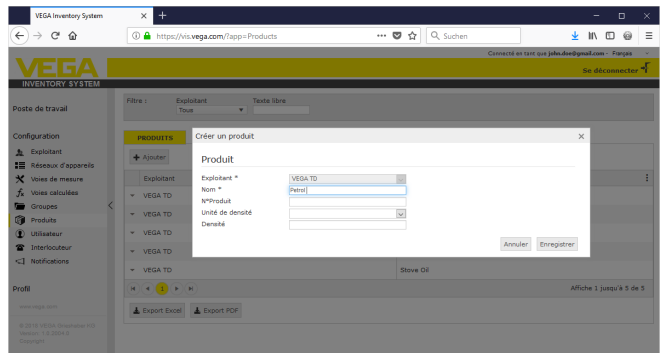

Fig. 34: Créer un produit

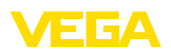

| TD-MET624 - Voies de n | nesure | + VEC × +                     |                  |             |               |               |            |          |               |         | -                    | B        | ×   |
|------------------------|--------|-------------------------------|------------------|-------------|---------------|---------------|------------|----------|---------------|---------|----------------------|----------|-----|
| (←) → 健 @              |        | 🖲 🔒 https://vis.w             | ga.com/default.a | spx?app=Me  | asuringPointM | anageme •     | • 🛡        | ☆ Q S    | uchen         |         | II/                  | ⊡ 🤅      | ) = |
|                        |        |                               |                  |             |               |               |            |          | Cannecté en l | are que | john.doe@gmail.com - | Français |     |
| VFGA                   |        |                               |                  |             |               |               |            |          |               |         | Se déce              | nnecter  | -F  |
| INVENTORY SYSTEM       |        |                               |                  |             |               |               |            |          |               |         |                      |          |     |
|                        |        |                               |                  |             |               |               |            |          | 0             |         |                      |          | -   |
| Poste de travail       |        | A VUe                         |                  |             |               |               |            |          | •9 00:52      | 10      |                      | ч Ц      | •   |
|                        |        | Regrouper selon : 58          | ns               | *           |               |               |            |          |               |         |                      |          |     |
| Configuration          |        | filtre : Nom d                | a la cuve l      | Produit     | Prévi         | ion           |            |          |               |         |                      |          |     |
| 1 Exploitant           |        | Recherche dans les e          | nvirons          | 1005        |               |               |            |          |               |         |                      |          |     |
| Réseaux d'appareils    |        |                               |                  |             | v Point d     | e départ      |            |          |               |         |                      |          |     |
| 🗙 Voies de mesure      |        |                               |                  |             |               |               |            |          |               |         |                      |          |     |
| ∫x Voies calculées     |        | VOIES DE MESURE               |                  |             |               |               |            |          |               |         |                      |          |     |
| Groupes                |        | Nom de la cu                  | Emplac.          | Produit     | Evéne         | Etat du nivea | - E        | Valeur   | Volume vide   | 1       | Capacité max.        | Pré      | 1   |
| Produits               |        | * TD-MFT391                   | 89073 Ulm        | Stove Oil   |               | 60.54         |            | 6.918    | 3.0821        |         | 10.000               | 476.4    | 1   |
| Utilisateur            |        |                               |                  |             | -             |               |            |          |               |         |                      |          |     |
| Thterlocuteur          | <      | <ul> <li>TD-MET624</li> </ul> | 74585 Rot        | Petrol E10  |               | 6 %           |            | 1.1421   | 18.858        |         | 20.000               | 0 Jour   | (5) |
| <1 Notifications       |        | Historique                    | Emplacement      | Réglages    | Présentatio   | n Groupes     | Notes      | Interloc | uteurs Utili  | sateu   | rs Planification     | н.,      |     |
|                        |        | Vole de mesur                 | e                |             |               | Limites       |            |          |               |         |                      |          |     |
| Profil                 |        |                               |                  |             |               |               |            |          | -             |         |                      |          |     |
|                        |        | Réseau d'appareils 5          | /N 1417966       |             |               | Seuils has    | its actifs |          |               |         |                      |          |     |
|                        |        | TAG - Voie de mesur           | • IAG-NO.        | 1           |               | Très haut     |            |          | 80,00         |         |                      |          |     |
|                        |        | Nom de la cuve *              | TD-MER           | 524         |               | Titre (Trè    | i haut)    |          |               |         |                      |          |     |
|                        |        | Application *                 | Cuve de          | e recyclage | v             | Haut          |            |          | 60,00         |         |                      |          |     |
|                        |        | Produit                       | Petrol E         | 10          | ~             | Titre (Hau    | t)         |          |               |         |                      |          |     |
|                        |        | Voie de mesur                 | P Dintel         | leche       |               | Seuils bar    | actifs     |          | M             |         |                      |          |     |
|                        |        |                               | - Diesel         | colored     |               | Bas           |            |          | 20,00         |         |                      |          |     |
|                        |        | Valeur (physique) *           | Petrol           |             | mA            | Titre (Bas    |            |          |               |         |                      |          |     |
|                        |        | Pourcentage *                 | Petrol           | E10 N       | *             | Très has      | ·          |          | 10,00         |         |                      |          |     |
|                        |        | Valeur *                      | Stove            | 01          | 1             | Titue (Tak    |            |          |               |         |                      |          | 11  |
|                        |        | Company and                   | 18.858           |             |               | otre (Tre     | ( ues)     |          |               |         |                      |          |     |

Fig. 35: Affecter un produit à une voie de mesure

### 7.8 Utilisateur

VEGA Inventory System vous propose plusieurs comptes utilisateurs, auxquels correspondent certaines fonctions, tâches et droits. Les types d'utilisateurs suivants sont disponibles :

Administrateur

L'administrateur dispose de tous les droits. Il crée de nouveaux exploitants et leur attribue un superviseur. Le rôle d'administrateur est réservé au personnel VEGA et aux collaborateurs de l'assistance compétents. Les tâches de l'administrateur sont les suivantes :

- Gestion des comptes
- Gestion des utilisateurs
- Gestion des accès et des mots de passe
- Gestion de la configuration
- Surveillance de tableau de bord

Sous-administrateur Le niveau de sous-administrateur permet d'accéder à certains exploitants affectés par l'administrateur. Un sous-administrateur peut configurer quasiment tous les paramètres, créer et gérer tous les comptes de superviseurs et d'utilisateurs. Le rôle de sous-administrateur est réservé au personnel VEGA compétent. Ses tâches sont les suivantes :

- Gestion des utilisateurs
- Gestion des accès et des mots de passe
- Gestion de la configuration
- Surveillance de tableau de bord

Superviseur

Le niveau de superviseur permet d'accéder à certains exploitants déterminés attribués par l'administrateur ou le sous-administrateur. Le superviseur dispose de l'accès à et du contrôle sur les menus de poste de travail et toutes les fonctions essentielles du menu de configuration. Le superviseur est par ex. autorisé à :

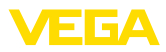

- Créer/modifier/effacer des comptes utilisateurs
- Créer/modifier des réseaux d'appareils
- Activer/désactiver/modifier des voies de mesure
  - Créer/modifier/supprimer des notifications
- Créer/modifier/supprimer des voies de mesure calculées
- Créer/modifier/effacer des produits
- Créer/modifier/effacer des groupes
- Créer/modifier/effacer des interlocuteurs
- · Afficher des diagnostics et des messages
- Surveillance de tableau de bord

#### Utilisateur

Un "utilisateur" a des droits fondamentaux et peut uniquement accéder aux zones "Poste de travail" et "Profils". Il a accès aux fonctions suivantes :

- Menu de visualisation
- Modifier/enregistrer la mise en page propre
- Statistiques
- Export des données
- Calendrier
- Planification
- Notifications reçues
- Modifier les réglages de profil
- Réinitialiser le mot de passe
- Surveillance de tableau de bord

#### Public

Avec un compte "*Public*", il est possible d'accéder directement à un lien à l'Inventory System, aucun identifiant d'accès n'est nécessaire. Avec ce compte, l'accès aux données de visualisation est plus rapide et plus facile, par ex. avec un PC auquel des personnes différentes souhaitent visualiser les données quotidiennement. La connexion et la déconnexion permanentes des divers utilisateurs ne seraient pas réalisables.

Un utilisateur "*Public*" a des droits d'accès restreints dans la zone de visualisation. Il a accès aux fonctions suivantes :

- Groupement et filtrage
- Vue de tableau
- Diagramme d'historique aux voies de mesure
- Vue graphique
- Historique
- Carte

#### Créer un compte utilisateur

Pour créer un nouveau compte utilisateur, allez dans le menu "*Configuration - Utilisateurs*" et cliquez sur le bouton "*Ajouter*". Remplissez le masque de saisie avec les informations requises puis cliquez sur "*Générer un nouveau mot de passe*". Terminez en cliquant sur le bouton "*Enregistrer*".

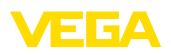

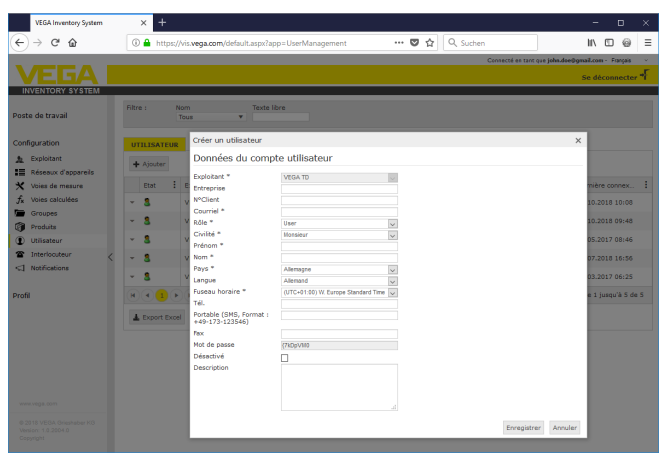

Fig. 36: Créer un nouveau compte d'utilisateur

Sélectionnez ce nouvel utilisateur et allez dans l'onglet "Général". Cliquez sur le bouton "Envoyer le lien de modification du mot de passe". L'utilisateur reçoit un courriel de l'Inventory System avec un lien lui permettant de se connecter au système et de saisir son mot de passe personnel.

Basculez maintenant sous "*Configuration - Voies de mesure*" à l'onglet "*Utilisateur*" et affectez à l'utilisateur les voies de mesure qui sont déterminées pour lui. En supplément, l'utilisateur peut recevoir des messages qui sont configurée sous l'option du menu "*Configuration -Notifications*".

### 7.9 Interlocuteurs

Vous pouvez créer ici les coordonnées de l'interlocuteur chargé de la (des) voie(s) de mesure sur place. Ensuite, vous pouvez affecter cet interlocuteur aux voies de mesure correspondantes. Pour cela, sélectionnez l'interlocuteur et passez à l'onglet "*Voies de mesure*". De plus, les interlocuteurs peuvent recevoir les notifications configurées dans le menu "*Notifications*".

#### Information:

Contrairement aux utilisateurs, les interlocuteurs n'ont pas accès à VEGA Inventory System. Ils ne peuvent recevoir les valeurs de mesure, les notifications et les alertes que par courriel ou SMS.

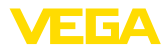

| John Doe - Interlocuteu                                                                                                    | r - VEI | SA Inv 🗙 🕂                                                                                                    |                                                                                                    |                   |                  |                              |       |        |
|----------------------------------------------------------------------------------------------------|---------|----------------------------------------------------------------------------------------------------|----------------------------------------------------------------------------------------------------|-------------------|------------------|------------------------------|-------|--------|
| (←) → ଫ ŵ                                                                                                    |         | () 🔒 https://vis.vega.com/?app                                                                                                   | =ContactManagement#mo                                                                                                    | delid=236 🛛 🕶 🖸 🏠 | Q, Suchen        | II\ 🖸                        | 0     | Ξ      |
| VEGA                                                                                                    |         |                                                                                                    |                                                                                                    |                   | Carnecté es tant | que john.doe@gmail.com - Fit | ngaia | ~<br>5 |
| INVENTORY SYSTEM                                                                                                    |         |                                                                                                    |                                                                                                    |                   |                  | Se déconn                    | scter | 1      |
| Poste de travail                                                                                                    |         | Fitre : Texte libre                                                                                                    | Nouvel interlocuteur                                                                                                    |                   |                  |                              | ×     | 1      |
| Configuration                                                                                                    |         | INTERLOCUTEUR                                                                                                    | Interlocuteurs                                                                                                    |                   |                  |                              |       |        |
| Exploitant     Exdessus: d'apparelle     Acessus: d'apparelle     Voire caluides     Croupes     Produits     Interfocateur     Notifications  Profil | <       | Attace     Exploitant     Epiotant     VEGA TD     VEG     VEGA TD     VEG     Exploit Excel     Exploit Excel     Exploit Excel | Dipolotent *<br>Entreprise *<br>Prénom *<br>Nom *<br>Fonction<br>Courriel *<br>Touriel *<br>Outable (SMS, Format :<br>4-40:173:123546)<br>Rue<br>Code postal<br>Ville<br>Région<br>Pagion<br>Langue | MEGA TD           |                  |                              |       |        |
| © 2318 VEGA Grieshaber KG<br>Venion: 1.0.2004.0<br>Copyright                                                                                          |         |                                                                                                    |                                                                                                    |                   |                  | Enregistrer Annu             | er    | J      |

Fig. 37: Configuration des interlocuteurs

| )⇒ଙ≙                | 🛈 🚔 https://vis.ve                                | ga.com/?app=ContactMa      | anagement#modelid | 236       | ··· 🛡 🏠             | Q Such      | 20                   |         | II\ 🖸              | 0      |
|---------------------|---------------------------------------------------|----------------------------|-------------------|-----------|---------------------|-------------|----------------------|---------|--------------------|--------|
|                     |                                                   |                            |                   |           |                     |             | Connecté en tant que | john.de | oe0gmail.com · Fis | ançais |
| VEGA I              |                                                   |                            |                   |           |                     |             |                      |         | Se déconn          | iecter |
| INVENTORY SYSTEM    |                                                   |                            |                   |           |                     |             |                      |         |                    |        |
| ate de travail      | Filtre : Texte li                                 | bre                        |                   |           |                     |             |                      |         |                    |        |
| ste de travan       |                                                   |                            |                   |           |                     |             |                      |         |                    |        |
| infiguration        | INTERLOCUTEUR                                     |                            |                   |           |                     |             |                      |         |                    |        |
| Exploitant          |                                                   |                            |                   |           |                     |             |                      |         |                    |        |
| Réseaux d'appareils | + Ajouter                                         |                            |                   |           |                     |             |                      |         |                    |        |
| Voies de mesure     | Exploitant                                        | Entreprise                 | : Nom             | 1         | Prénom              |             | Courriel             |         | Fonction           |        |
| Voies calculées     | VEGA TD                                           | VEGA,                      | Doe               |           | John                |             | iohn.doe@gmail.con   |         |                    |        |
| Groupes             |                                                   |                            |                   |           |                     |             |                      |         |                    |        |
| Produits            | Détails Voies de                                  | mesure                     |                   |           |                     |             |                      |         |                    |        |
| Utilisateur         | Disponible                                        |                            |                   |           | Attribué            |             |                      |         |                    |        |
| Interlocuteur       | Critères de recherche                             |                            |                   |           | Critères de recherc | the second  |                      |         |                    |        |
| Notifications       | TD-ME1625-1 - TD-ME16<br>TD-MET625-2 - TD-MET6    | 525 – Ayl<br>525 – Ayl     | ^                 |           | TD-MET624 - TD-M    | ET624 - Rot |                      |         | ^                  |        |
|                     | TD-MET625-3 - TD-MET6<br>TD-SCAN693-1 - SCAN      | 125 – Ayl<br>393TD – Hof   |                   |           |                     |             |                      |         |                    |        |
| fil .               | TD-SCAN993-2 - SCAN<br>TD-SCAN993-3 - SCAN        | 193TD - Hof<br>193TD - Hof |                   | <u>[e</u> |                     |             |                      |         |                    |        |
|                     | TD-SCAN693-4 - SCAN<br>TD-SCAN693-5 - SCAN        | 993TD - Hof<br>193TD - Hof |                   | -51       |                     |             |                      |         |                    |        |
|                     | TD-V Dev 2 - TD Simular<br>TD 1/ Dev 1 TD Simular | ed Device – Zell           |                   |           |                     |             |                      |         |                    |        |
|                     | TD-V-Dev 3 - TD Simular                           | ted Device - Zell          |                   |           |                     |             |                      |         |                    |        |
|                     |                                                   |                            |                   |           |                     |             |                      |         |                    |        |
|                     |                                                   |                            |                   |           |                     |             |                      |         | ~                  |        |
|                     | Forenistrer                                       |                            |                   |           |                     |             |                      |         |                    |        |
|                     | an ayour a                                        |                            |                   |           |                     |             |                      |         |                    |        |
|                     |                                                   |                            |                   |           |                     |             |                      |         |                    |        |

Fig. 38: Affectation interlocuteur - voie de mesure

### 7.10 Notifications

Les notifications contiennent des informations sur les valeurs de mesure actuelles ou des événements donnés tels que les seuils d'alarme ou les défauts. Elles peuvent être envoyées au choix par courriel ou SMS. En outre, les événements sont affichés par un symbole spécifique avec une infobulle sur la page "*Affichage*" et "*Voies de mesure*".

Les notifications sont réparties en trois catégories : "Seuils d'alarme", "Heure" et "Défauts".

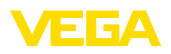

| VEGA Inventory System                                        |   | × +                         |                           |                      |         |            |                    | -                    |              | ×   |
|--------------------------------------------------------------|---|-----------------------------|---------------------------|----------------------|---------|------------|--------------------|----------------------|--------------|-----|
| ← → ♂ @                                                      |   | 🛈 🔒 https://vis.vega        | com/?app=Notifications    |                      | <br>▼ 1 | 2 Q. Suche | m                  | II/                  | 00           | ≡   |
|                                                              |   |                             |                           |                      |         |            | Connecté en tant q | se john.doe@gmail.co | m - Français |     |
| VEGA                                                         |   |                             |                           |                      |         |            |                    | Se d                 | éconnecte    | -F  |
| INVENTORY SYSTEM                                             |   |                             |                           |                      |         |            |                    |                      |              |     |
| Poste de travail                                             |   | Filtre : Gestion de<br>Tous | v Texte libre             |                      |         |            |                    |                      |              |     |
| Configuration                                                |   | NOTIFICATIONS               | Créer une notification    |                      |         |            |                    | :                    | ×            |     |
|                                                              |   | + Ajouter                   | Notification              |                      |         |            |                    |                      |              |     |
| 🗙 Voies de mesure                                            |   | Exploitant                  | Exploitant *              | VEGA TD              | Y       |            |                    |                      |              | 1   |
| fx Voies calculées                                           |   | * VEGA TO                   | Nom *                     | Alarm via Mail "Low" |         |            |                    |                      |              |     |
| Groupes                                                      | 1 | * VEGATO                    | Objet *                   | Level <10%           |         |            |                    |                      |              |     |
| C Produite                                                   |   | ▼ VEGA TD                   | Gestion des notifications | Seuil d'alarme       | $\sim$  |            |                    |                      |              |     |
| () INV.                                                      |   | - VEGATO                    | Type de notification      | Courriel             | v       |            |                    |                      |              |     |
| C Chinadadu                                                  |   |                             | Désactivé                 |                      |         |            |                    |                      |              |     |
| " Interiocuteur                                              |   | <ul> <li>VEGA TD</li> </ul> | Type de lichier joint     | Texte                | $\vee$  |            |                    |                      |              |     |
| <] Notifications                                             |   | ✓ VEGA TD                   |                           |                      |         |            | Annul              | er Enregistrer       |              |     |
| Profil                                                       |   | REPR                        |                           |                      |         |            |                    | Affiche 1            | jusqu'à 5 d  | e 5 |
| www.vegs.com                                                 |   | A Export Excel              | kport PDF                 |                      |         |            |                    |                      |              |     |
| © 2018 VEGA Grieshaber Kö<br>Venion: 1.0.2004.0<br>Copyright |   |                             |                           |                      |         |            |                    |                      |              |     |

Fig. 39: Création d'une notification

#### Notification en cas d'alarme

Une alarme est déclenchée par le franchissement à la hausse ou à la baisse d'un niveau de remplissage défini. On peut définir quatre seuils d'alarme en leur attribuant des limites de niveau au choix :

- **Bas (Lo)** : signale le franchissement à la baisse d'une valeur donnée
- Très bas (LoLo) : signale le franchissement à la baisse d'un niveau de sécurité donné, par ex. lorsque le seuil d'information bas (Lo) a déjà été franchi et qu'il faut envoyer un nouveau message
- Haut (Hi) : signale le franchissement à la hausse d'une valeur donnée
- Très haut (HiHi) : signale le franchissement à la hausse d'un niveau de sécurité donné, par ex. lorsque le seuil d'information haut (Hi) a déjà été franchi et qu'il faut envoyer un nouveau message
- N'envoyer aucune notification lorsque des alarmes sont résolues :: activez cette case lorsque vous ne souhaitez pas recevoir de notifications lorsque les valeurs de mesure reviennent dans la normale.

Pour pouvoir déclencher une alarme, il faut d'abord saisir une valeur pour le seuil d'information et le seuil d'alerte. Cette configuration s'effectue dans le menu "*Configuration*" - "*Voies de mesure*", sur la page "*Réglages*".

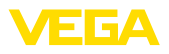

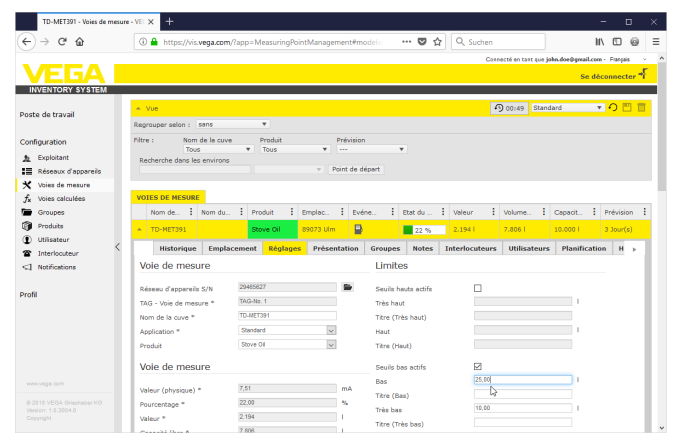

Fig. 40: Notifications - Définir des limites

Après avoir créé une notification, il faut lui attribuer un destinataire dans le menu "*Utilisateurs*" ou "*Interlocuteurs*", afin que le message soit expédié selon le mode d'envoi souhaité. Pour envoyer un SMS, il faut définir un numéro de téléphone mobile pour l'utilisateur correspondant. Enfin, sous "*Voies de mesure*", vous pouvez déterminer pour quelles voies de mesure cette notification doit être envoyée.

Dans l'onglet "*Sélection des données*", vous pouvez définir quelles informations doivent être envoyées avec le message d'alarme.

Notification périodique Les valeurs de mesure/données actuelles seront envoyées à des intervalles de temps définis quel que soit le résultat de la mesure. La fonction peut être configurée comme suit :

- une seule fois à une date et heure quelconques
- toutes les 1/2/3/6/8 heures
- Chaque minute toutes les 15/30 minutes
- une fois par jour/par semaine à une heure quelconque
- une fois par mois à une date et heure quelconques
- une fois par an à un mois/jour/à une heure quelconques

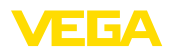

| Measured values via mail - | Notifica × +        | -                 |         |             |               |      |                |             |             |            |           | -    | D | 1   | × |
|----------------------------|---------------------|-------------------|---------|-------------|---------------|------|----------------|-------------|-------------|------------|-----------|------|---|-----|---|
| (←) → 健 @                  | 🛞 🚔 ht              | tps://vis.vega.co | m/?app= | Notificatio | ns#modelid:   | 2976 | 5              | … ◙ ☆       | Q. Sucher   |            |           | III\ | • | 0   | Ξ |
| Poste de travail           |                     | Tous              | *       |             |               |      |                |             |             |            |           |      |   |     | ^ |
| Configuration              | NOTIFICA            | TIONS             |         |             |               |      |                |             |             |            |           |      |   |     |   |
| 1 Exploitant               | + Ainuter           |                   |         |             |               |      |                |             |             |            |           |      |   |     |   |
| Réseaux d'appareils        |                     |                   |         |             |               |      |                |             |             |            |           |      |   |     |   |
| X Voies de mesure          | Exploit             | ant               |         | Nom         |               | 1    | Gestion des no | tifications | Type de not | fication   | Désactivé |      |   | - 1 |   |
| $f_k$ Voies calculées      | ✓ VEGA <sup>+</sup> | ro                | F       | Failure     |               |      | Défaut         |             | Courriel    |            |           |      |   |     |   |
| Groupes                    | * VEGA              | гр                | 4       | Alarm via M | lail "Lo"     |      | Seuil d'alarme |             | Courriel    |            |           |      |   |     |   |
| ① Utilisateur              | + VEGA              | гр                | 1       | Alarm via N | ail "LoLo"    |      | Seuil d'alarme |             | Courriel    |            |           |      |   |     |   |
| Theriocuteur               | A VEGA              | rp.               |         | Measured v  | alues via mai |      | Heure          |             | Courriel    |            |           |      |   |     | 1 |
| <1 Notifications           |                     |                   |         |             |               |      |                |             |             |            |           |      |   |     |   |
|                            | Details             | Utilisateurs      | Interlo | cuteurs     | Groupes       | Void | es de mesure   | Selection d | es donnees  | Historique |           |      |   |     |   |
| Profil                     | Notifica            | ation             |         |             |               |      |                |             |             |            |           |      |   |     |   |
|                            | Exploitant          |                   | VEGA    | A TD        |               |      |                |             |             |            |           |      |   |     |   |
|                            | Nom *               |                   | Meas    | ured values | via mail      |      |                |             |             |            |           |      |   |     |   |
|                            | Objet *             |                   | Curre   | ent values  |               |      |                |             |             |            |           |      |   |     |   |
|                            | Descriptio          | n                 |         |             |               |      |                |             |             |            |           |      |   |     |   |
|                            |                     |                   |         |             |               |      |                |             |             |            |           |      |   |     |   |
| <                          |                     |                   |         |             |               |      |                |             |             |            |           |      |   |     |   |
|                            |                     |                   |         |             |               |      |                |             |             |            |           |      |   |     |   |
|                            |                     |                   |         |             |               |      |                |             |             |            |           |      |   |     |   |
|                            |                     |                   |         |             |               |      |                |             |             |            |           |      |   |     |   |
|                            |                     |                   |         |             |               |      |                |             |             |            |           |      |   |     |   |
|                            |                     |                   |         |             |               |      |                |             |             |            |           |      |   |     |   |
|                            | Castion de          | e ostilizations   | Heur    |             |               |      | 21             |             |             |            |           |      |   |     |   |
|                            | Type de p           | ntification       | Cour    | rriel       |               |      | ~              |             |             |            |           |      |   |     |   |
|                            | Type de fi          | chier joint       | Texts   | •           |               |      | ~              |             |             |            |           |      |   |     |   |
|                            | Désactivé           |                   |         |             |               |      | _              |             |             |            |           |      |   |     |   |
|                            | Créé le             |                   | 05.04   | 2017 08:18  |               |      |                |             |             |            |           |      |   |     |   |
|                            | Dernière r          | nise à jour       | 05.04   | 2017 08:21  |               |      |                |             |             |            |           |      |   |     |   |
|                            | Plan d'             | exécution         |         |             |               |      |                |             |             |            |           |      |   |     |   |
|                            |                     |                   |         |             |               |      |                |             |             |            |           |      |   |     |   |
|                            | Envoi réus          | 151               | onq.    | an 2017     |               | e    |                |             |             |            |           |      |   |     |   |
|                            | Date                |                   | 1000    | 2017<br>10  |               |      | 2              |             |             |            |           |      |   |     |   |
|                            | <b>^</b>            |                   | 10:0    |             |               | 5    | 2              |             |             |            |           |      |   |     |   |
|                            | Enconister          | er Consisser      | Test do | Denuel      |               |      |                |             |             |            |           |      |   |     | ~ |

Fig. 41: Notifications - envoi périodique des mesures

Après avoir créé une notification, il faut lui attribuer un destinataire dans le menu "*Utilisateurs*" ou "*Interlocuteurs*", afin que le message soit expédié selon le mode d'envoi souhaité. Pour envoyer un SMS, il faut définir un numéro de téléphone mobile pour l'utilisateur correspondant. Enfin, sous "*Voies de mesure*", vous pouvez déterminer pour quelles voies de mesure cette notification doit être envoyée.

#### Notification en cas de défaut

Un message de défaut peut avoir différentes origines. En fonction de la cause du défaut, la réaction peut également être différente. C'est pourquoi les défauts sont classés en deux catégories :

- Défaut voie de mesure : le capteur ou la voie de mesure signale un défaut, il n'y a plus de mesure. En règle générale, il faut réagir immédiatement et corriger l'erreur.
- **Défaut de communication :** il s'agit là d'une panne de transmission des données. Le plus souvent, on peut attendre le prochain cycle de transmission de données.

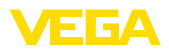

| _                   |                                                                                                    |                                                                  |                 | 11                       |                                |                       |
|---------------------|----------------------------------------------------------------------------------------------------|------------------------------------------------------------------|-----------------|--------------------------|--------------------------------|-----------------------|
| ) → C" @            | ① A https://vis.vega.co                                                                                                    | m/?app=Notifications#model                                       | id=2977         | 🖸 🔂 🔍 Such               | en                             | II\ 🖸 🧉               |
|                     |                                                                                                    |                                                                  |                 |                          | Connecté en tant que john.doel | Igmail.com - Français |
|                     |                                                                                                    |                                                                  |                 |                          |                                | Se déconnecter        |
| VVENTORY SYSTEM     |                                                                                                    |                                                                  |                 |                          |                                |                       |
| ite de travail      | Filtre : Gestion des<br>Trait                                                                                                    | notifications Texte libre                                        |                 |                          |                                |                       |
|                     |                                                                                                    |                                                                  |                 |                          |                                |                       |
| figuration          | NOTIFICATIONS                                                                                                    |                                                                  |                 |                          |                                |                       |
| Exploitant          | A Airutar                                                                                                    |                                                                  |                 |                          |                                |                       |
| Réseaux d'appareils | 1 . dance                                                                                                    |                                                                  |                 |                          |                                |                       |
| Voies de mesure     | Exploitant                                                                                                    | Nom                                                              | Gestion des r   | otifications : Type de n | otification Désa               | tivé                  |
| Voies calculées     | <ul> <li>VEGA TD</li> </ul>                                                                                                    | Failure                                                          | Défaut          | Courriel                 |                                |                       |
| Groupes             | Détails Utilisateurs                                                                                                    | Interlocuteurs Groupes                                           | Voies de mesure | Sélection des donnée     | s Historique                   |                       |
| Produits            |                                                                                                    |                                                                  |                 |                          |                                |                       |
| Utilisateur         | Notification                                                                                                    |                                                                  |                 |                          |                                |                       |
| Interiocuteur       | Exploitant                                                                                                    | VEGA TD                                                          |                 |                          |                                |                       |
| Notriceciona        | Nom *                                                                                                    | Falure                                                           |                 |                          |                                |                       |
|                     | Objet *                                                                                                    | measurement loop failure                                         |                 |                          |                                |                       |
|                     | Description                                                                                                    |                                                                  |                 |                          |                                |                       |
|                     |                                                                                                    |                                                                  |                 |                          |                                |                       |
|                     |                                                                                                    |                                                                  |                 |                          |                                |                       |
|                     |                                                                                                    |                                                                  |                 |                          |                                |                       |
|                     |                                                                                                    |                                                                  |                 |                          |                                |                       |
|                     |                                                                                                    |                                                                  |                 |                          |                                |                       |
|                     |                                                                                                    |                                                                  |                 |                          |                                |                       |
|                     |                                                                                                    |                                                                  |                 |                          |                                |                       |
|                     |                                                                                                    | Défaut                                                           | ~               |                          |                                |                       |
|                     | Gestion des notifications                                                                                                    |                                                                  |                 |                          |                                |                       |
|                     | Type de notification                                                                                                    | Courriel                                                         | ~               |                          |                                |                       |
|                     | Type de notification                                                                                                    | Courriel<br>Non spécifié                                         | >               |                          |                                |                       |
|                     | Type de notification<br>Type de fichier joint<br>Désectivé                                                                                                    | Courriel<br>Non spécifié                                         | > >             |                          |                                |                       |
|                     | Gestion des notifications<br>Type de notification<br>Type de fichier joint<br>Désectivé<br>Créé le                                                                           | Courriel Non spécifié D 05.04.2017.08.26                         | >               |                          |                                |                       |
|                     | Gestion des notifications<br>Type de notification<br>Type de fichier joint<br>Désactivé<br>Créé le<br>Dernière mise à lour                                                   | Courriel Non spécifié                                            | >               |                          |                                |                       |
|                     | Cession des notifications<br>Type de notification<br>Type de fichier joint<br>Désectivé<br>Créé le<br>Dernière mise à jour                                                   | Courriel<br>Non spècifié<br>05.04.2017 05.25<br>05.04.2017 08.27 | V               |                          |                                |                       |
|                     | Cession des notifications<br>Type de notification<br>Type de notification<br>Desactivé<br>Créé le<br>Dernière mise à jour<br>Type de défaut                                  | Countel Non spécifié 65.04.2017.05.25 05.04.2017.05.27           | V               |                          |                                |                       |
|                     | Cession des notifications<br>Type de notification<br>Type de fichier joint<br>Désactivé<br>Créé le<br>Dermère mise à jour<br>Type de défaut<br>Défaut voie de mesure         | Courtel<br>Nos spècité<br>65 04 2017 05 25<br>65 04 2017 05 27   | v               |                          |                                |                       |
|                     | cesson des nomentations<br>Type de richier jant<br>Désactivé<br>Créé le<br>Dernière mise à jaur<br><b>Type de défaut</b><br>Défaut vaie de mesure<br>Défaut de communication | Courriel<br>Nos spòcité<br>65.04.2017.05.26<br>65.04.2017.06.27  | V               |                          |                                |                       |

Fig. 42: Notifications - Défaut

|                                                               | Après avoir créé une notification, il faut lui attribuer un destinataire<br>dans le menu " <i>Utilisateurs</i> " ou " <i>Interlocuteurs</i> ", afin que le message<br>soit expédié selon le mode d'envoi souhaité. Pour envoyer un SMS, il<br>faut définir un numéro de téléphone mobile pour l'utilisateur corres-<br>pondant. Enfin, sous " <i>Voies de mesure</i> ", vous pouvez déterminer<br>pour quelles voies de mesure cette notification doit être envoyée.                                                      |
|---------------------------------------------------------------|----------------------------------------------------------------------------------------------------|
| Notification en cas d'ab-<br>sence de changement de<br>niveau | Avec cette fonction, une notification est émise si, au sein d'une<br>période déterminée, aucune modification du niveau n'a lieu, par<br>exemple si aucun produit n'a été ajouté ou sorti de la cuve pendant<br>une période prolongée. Cela peut par exemple aussi être utilisé pour<br>signaler une erreur de mesure si un capteur signale une valeur de<br>niveau erronée (par ex. en raison d'un écho parasite).                                                                                                    |
| Notification en cas<br>d'alarme d'état de bat-<br>terie       | Certains appareils sont exploités avec un bloc de batterie externe<br>(par ex. PLICSMOBILE). Une alarme peut être déclenchée si la<br>charge de la batterie franchit négativement une valeur seuil définie.<br>Cette fonction peut être utile pour planifier le remplacement de la bat-<br>terie. La valeur seuil pour la charge de la batterie doit être réglée pour<br>l'appareil respectif sous l'option du menu " <i>Configuration - Réseaux</i><br><i>d'appareils</i> " dans l'onglet " <i>Données d'appareil</i> ". |

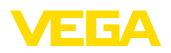

## 8 Profil

### 8.1 Modifier le mot de passe

Dans ce menu, vous pouvez modifier votre mot de passe. Le nouveau mot de passe doit comporter au moins 8 caractères, dont un caractère spécial.

| VEGA Inventory System                                        |   | × +                     |                              |                |     |   |                  | -                     |       | ۵      | ×  |
|--------------------------------------------------------------|---|-------------------------|------------------------------|----------------|-----|---|------------------|-----------------------|-------|--------|----|
| (← → ଫ @                                                     |   | 🛈 🔒 https://vis.wega.co | om/?app=ChangePassword       |                | ••• | 습 | Q, Suchen        | HA.                   |       | 0      | ≡  |
|                                                              | _ |                         |                              |                |     |   | Connecté en tant | que john.doe@gnail.co | n - F | ançais |    |
| VEGA                                                         |   |                         |                              |                |     |   |                  | Se d                  | écon  | necte  | ÷٢ |
| INVENTORY SYSTEM                                             |   |                         |                              |                |     |   |                  |                       |       |        |    |
| Poste de travail                                             |   | Modifier le mot de p    | asse                         |                |     |   |                  |                       |       |        |    |
|                                                              |   | Ancien mot de passe     | Ancien mot de passe          |                |     |   |                  |                       |       |        |    |
| Configuration                                                |   | Mot de passe            | Not de passe                 | Trop incertain |     |   |                  |                       |       |        |    |
|                                                              | , | Confirmation du mot de  | Confirmation du mot de passe |                |     |   |                  |                       |       |        |    |
| Profil                                                       | 1 |                         |                              |                |     |   |                  |                       |       |        |    |
| 🖉 Modifier le mot de                                         |   | Enregistrer             |                              |                |     |   |                  |                       |       |        |    |
| of Resifeglages                                              |   |                         |                              |                |     |   |                  |                       |       |        |    |
| www.vega.com                                                 |   |                         |                              |                |     |   |                  |                       |       |        |    |
| © 2018 VEGA Grieshaber KG<br>Venion: 1.0.2004.0<br>Copyright |   |                         |                              |                |     |   |                  |                       |       |        |    |

Fig. 43: Modification du mot de passe de connexion

### 8.2 Mes réglages

Dans ce menu, vous pouvez définir une page quelconque à afficher après la connexion. Vous pouvez également y définir le format souhaité pour les dates et les heures ainsi que pour les nombres.

| VEGA Inventory System                                                        | × +                                                                                                    |                                                                                                    |         |                  |                                   |    |
|------------------------------------------------------------------------------|----------------------------------------------------------------------------------------------------|----------------------------------------------------------------------------------------------------|---------|------------------|-----------------------------------|----|
| (←) → 健 @                                                                    | 🛈 🔒 https://vis.wega.co                                                                                 | m/?app=UserSettings                                                                                                    | ··· 🛡 🏠 | Q Suchen         | ⊪\⊡ @                             | Ξ  |
|                                                                              |                                                                                                    |                                                                                                    |         | Connecté en tant | que john.doe@gmail.com - Français |    |
| VEGA                                                                         |                                                                                                    |                                                                                                    |         |                  | Se déconnecter                    | ÷F |
| INVENTORY SYSTEM                                                             |                                                                                                    |                                                                                                    |         |                  |                                   |    |
| Poste de travail<br>Configuration<br>Profil<br>Ø Modifier le mot de          | Mes réglages Menu de démarrage après connexión Format de la date Cornext de l'heure Format des chiffres | Seion les rôles utilisateur>     v    Seion la langue sélectionnée>     v     c-Seion la langue sélectionnée>     v     c-Seion la langue sélectionnée>     v |         |                  |                                   |    |
| Mes réalages                                                                 | Enregistrer                                                                                             |                                                                                                    |         |                  |                                   |    |
| www.vega.com<br>© 2018 VEGA Grieshaber KG<br>Venior: 1.0.2004.0<br>Copyright |                                                                                                    |                                                                                                    |         |                  |                                   |    |

Fig. 44: Choisir l'écran de démarrage

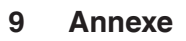

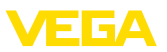

### 9.1 Points de mesure calculés - calcul défini par l'utilisateur

Le calcul défini par l'utilisateur permet de choisir librement la formule de calcul des valeurs, sur la base du langage de programmation JavaScript.

Les valeurs des voies de mesure assignées sont indiquées par des variables de substitution au format "[[Nom de la cuve]]".

Partout dans cette documentation où apparaissent ces variables de substitution, vous pouvez insérer des valeurs fixes. Le séparateur décimal utilisé ici est le point (on écrira "1.5" au lieu de "1,5").

#### **Opérateurs mathématiques**

| + | Addition       |
|---|----------------|
| - | Soustraction   |
| * | Multiplication |
| / | Division       |

Exemple de formule simple pour multiplier les valeurs de deux cuves (Cuve1 \* Cuve2) :

[[Tank 1]] \* [[Tank 2]]

### Fonctions

| Math.pow (base, exposant)  | Calcule la puissance de la base à l'exposant       |
|----------------------------|----------------------------------------------------|
| Math.max (Param1, Param2,) | Renvoie la valeur maximale des paramètres indiqués |
| Math.min (Param1, Param2,) | Renvoie la valeur minimale des paramètres indiqués |
| Math.sqrt (paramètre)      | Calcule la racine carrée du paramètre              |
| Math.abs (paramètre)       | Calcule la valeur absolue du paramètre             |

Exemple d'appels de fonctions (Cuve11+Cuve22) :

Math.pow([[Tank1]], 2) + Math.pow([[Tank2]], 2)

#### Alternatives

Les valeurs peuvent également être calculées différemment en fonction de conditions données. Pour cela, les conditions peuvent inclure les opérateurs suivants :

| Opérateur | Exemple                                                | Description  |
|-----------|--------------------------------------------------------|--------------|
| >         | [[Tank 1]] > [[Tank 2]]                                | supérieur à  |
| <         | [[Tank 1]] < [[Tank 2]]                                | inférieur à  |
| ==        | [[Tank 1]] == [[Tank 2]]                               | égal à       |
| !=        | [[Tank 1]] != [[Tank 2]]                               | différent de |
| &&        | ([[Tank 1]] > [[Tank 2]]) && ([[Tank 3]] > [[Tank 4]]) | ET           |
| П         | ([[Tank 1]] > [[Tank 2]])    ([[Tank 3]] > [[Tank 4]]) | OU           |
| !         | !([[Tank 1]] > [[Tank 2]])                             | NON          |

L'alternative est construite en utilisant les mots-clés "if" (SI... ALORS) et "else" (SINON) avec des

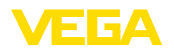

accolades pour délimiter les blocs "*if*" et "*else*" ; pour renvoyer le résultat, on utilise le mot-clé "*re-turn*". La fin de chaque instruction est marquée par un point-virgule.

Exemple :

Si Cuve1 est supérieur à Cuve2, alors renvoyer Cuve3, sinon renvoyer Cuve4.

Le script de calcul : if ([[Tank 1]] > [[Tank 2]]) { return [[Tank 3]]; } else { return [[Tank 4]];

}

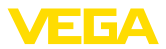

### 9.2 Droits de propriété industrielle

VEGA product lines are global protected by industrial property rights. Further information see <u>www.vega.com</u>.

VEGA Produktfamilien sind weltweit geschützt durch gewerbliche Schutzrechte.

Nähere Informationen unter www.vega.com.

Les lignes de produits VEGA sont globalement protégées par des droits de propriété intellectuelle. Pour plus d'informations, on pourra se référer au site <u>www.vega.com</u>.

VEGA lineas de productos están protegidas por los derechos en el campo de la propiedad industrial. Para mayor información revise la pagina web <u>www.vega.com</u>.

Линии продукции фирмы ВЕГА защищаются по всему миру правами на интеллектуальную собственность. Дальнейшую информацию смотрите на сайте <u>www.vega.com</u>.

VEGA系列产品在全球享有知识产权保护。

进一步信息请参见网站<<u>www.vega.com</u>。

### 9.3 Marque déposée

Toutes les marques utilisées ainsi que les noms commerciaux et de sociétés sont la propriété de leurs propriétaires/auteurs légitimes.

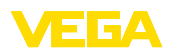

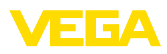

|  |  |  |  |  |  |  |  |  |  |  | 6061    |
|--|--|--|--|--|--|--|--|--|--|--|---------|
|  |  |  |  |  |  |  |  |  |  |  | ס<br>דד |
|  |  |  |  |  |  |  |  |  |  |  | ר<br>ש  |
|  |  |  |  |  |  |  |  |  |  |  |         |

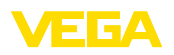

Date d'impression:

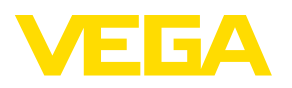

Les indications de ce manuel concernant la livraison, l'application et les conditions de service des capteurs et systèmes d'exploitation répondent aux connaissances existantes au moment de l'impression. Sous réserve de modifications

© VEGA Grieshaber KG, Schiltach/Germany 2019

CE

VEGA Grieshaber KG Am Hohenstein 113 77761 Schiltach Allemagne Tél. +49 7836 50-0 Fax +49 7836 50-201 E-mail: info.de@vega.com www.vega.com